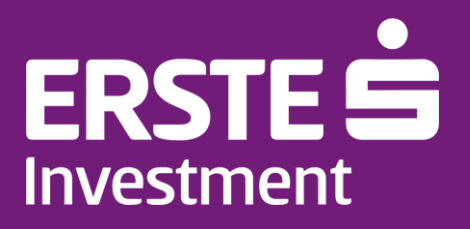

# NetBroker Pro (Új)

Felhasználói kézikönyv

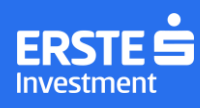

## Tartalomjegyzék

| Belépés a megújult NetBroker Pro felületre |  |
|--------------------------------------------|--|
| NetBroker Pro felhasználói felülete        |  |
|                                            |  |
|                                            |  |
| Számlaválasztó                             |  |
| Számlavalásztő                             |  |
| Nem realizat eredmény                      |  |
|                                            |  |
| Szabau peliz                               |  |
|                                            |  |
|                                            |  |
| Szalmalmormaciók ellejtese                 |  |
| ÉLIESIESEK                                 |  |
| Al loiyalliszolgailalas                    |  |
|                                            |  |
| Index sav                                  |  |
|                                            |  |
| Figyelolista                               |  |
|                                            |  |
| Kereskedes                                 |  |
| lozsdei kereskedes                         |  |
| Widget-ek                                  |  |
| Normál kötjegy                             |  |
| Megbízás megerősítő ablak                  |  |
| Villámkötjegy                              |  |
| Grafikon                                   |  |
| Termékadatlap                              |  |
| Tőzsdei befektetések                       |  |
| Nyitott megbízások                         |  |
| Figyelőlista                               |  |
| Ajánlati könyv                             |  |
| Linkelés, összekapcsolás                   |  |
| Nézetek                                    |  |
| Alap                                       |  |
| Alap+                                      |  |
| Általános                                  |  |
| BÉT                                        |  |
| Mátrix                                     |  |
| Aktív kereskedés                           |  |
| Saját elrendezés                           |  |
| Grafikon                                   |  |
| Portfólió                                  |  |
| Portfólió összetétel                       |  |
| Tőzsdei befektetések                       |  |
| Nyitott megbízások                         |  |
| Árfolyamriasztások                         |  |
| Megbízási napló                            |  |
| Fedezet összesítő                          |  |
| Beállítások                                |  |
| Felhasználói beállítások                   |  |
| Cookie használat                           |  |
| Kétfaktoros tranzaktálás                   |  |
| Felületi beállítások                       |  |
| Megielenés                                 |  |
| Nvelv                                      |  |
| Inaktivitási kiléptetés                    |  |
| Megbízások alapértelmezett adatai          |  |
| Adatszolgáltatási beállítások              |  |
| elentkezés                                 |  |
| ······································     |  |

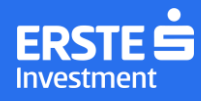

## Bejelentkező oldal

### Belépés a megújult NetBroker Pro felületre

Az új NetBroker Pro <u>bejelentkező oldalán</u> a *Belépés* gombra kattintva felugró ablak jelenik meg, ahol a belépési adatok megadása szükséges:

- Felhasználónév: A számlanyitáskor megadott, Alapmegállapodásban szereplő felhasználónév.
- Számlaszám: Az Alapmegállapodásban szereplő 7 jegyű ügyfélkód
- Jelszó: A bejelentkezéshez használt egyedi jelszó. Számlanyitás után az első bejelentkezés esetén az internetes szolgáltatásokra vonatkozó keretszerződésben megadott mobiltelefonszámra SMS-ben megküldött jelszót a NetBroker alap rendszerben módosítható.

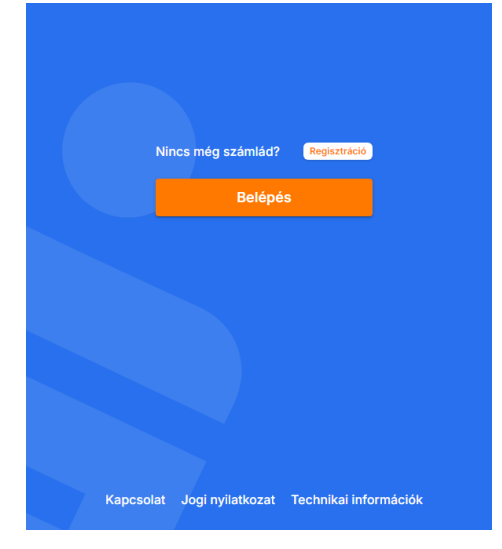

A fenti adatok megadását követően a Bejelentkezés gombra kattintva a rendszerben regisztrált mobiltelefonszámra küldött SMS kód megadása szükséges a sikeres bejelentkezéshez.

| NetBroker Belé                                                                                                    | pés                                                                                                    |
|----------------------------------------------------------------------------------------------------|----------------------------------------------------------------------------------------------------|
| Felhasználónév                                                                                                    |                                                                                                    |
| Számlaszám                                                                                                    |                                                                                                    |
| Jelszó                                                                                                    | O                                                                                                    |
| Bejelentkezés                                                                                                    |                                                                                                    |
| Segítség a belépéshez                                                                                                    |                                                                                                    |
| A belépési azonosítód, jelszavad és a megerősítő i<br>illetéktelen személyeknek! Az Erste Befektetési Zrt<br>kér el belépési adatokat! Soha nem kérjük idegen a<br>letöltését, illetve, hogy bárhová elutaid a pénzed. C<br>ugyfélszolgálatunkat a 06 1235 5151 telefonszámo<br>kérésére esetlegesen telepített alkalmazásokat, vá<br>szükség esetén tegyél rendőrségi feljelentést. Rés | kódod sose add ki<br>t. ügyfeleitől nem<br>alkalmazás<br>Csalásgyanús hívás<br>rresd<br>on, töröld a csalók<br>áltoztass jelszót,<br>szletes tájékoztatás: |

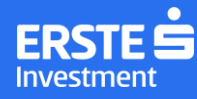

## A NetBroker Pro felhasználói felülete

### Menü

A menü ikonra kattintva válthatunk részletes és kompakt nézet között. Részletes nézetben a menüpontok nevei és az almenük megnevezéssel együtt jelennek meg, kompakt nézetben a menüpontok megnevezései csak a kurzor piktogramokra mozgatásával jelennek meg. Ha a kinyíló ablakról a kurzor elmozdításra kerül, az ablak bezárása néhány másodperces késleltetéssel történik, ezzel is könnyítve a kompakt nézet használatát.

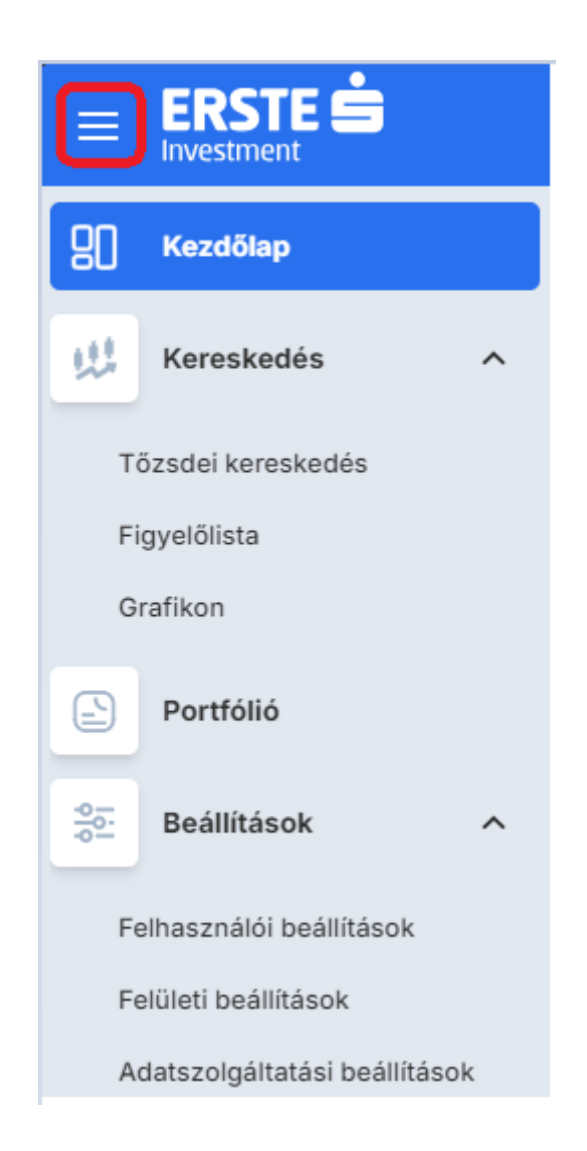

A főmenüpontokra kattintva automatikusan az első almenü oldala jelenik meg. Tehát ha a Kereskedést választjuk ki, alapértelmezetten a Tőzsdei kereskedés oldal jelenik meg.

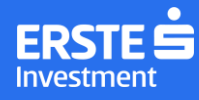

## Fejléc

Elsődleges célja információt adni a számlákkal kapcsolatban: Számlaválasztó, Számlaérték, Nem realizált eredmény, Szabad pénz.

#### Számlaválasztó

A Számlaválasztóban a saját számláinkat választhatjuk ki vagy olyan számlákat, melyeken meghatalmazottak vagyunk.

Az itt kiválasztott számla befolyásolja a fejlécben megjelenő Számlaérték, Nem realizált eredmény és Készpénz egyenleg értékeit és megbízás megadásánál is alapértelmezetten ez a számla kerül kiválasztásra.

Egy egyedi számla kiválasztásán kívül lehetőségünk van a 'Minden számla' opcióval az összes saját számlánkat összesítve megtekinteni. "Minden számla" kiválasztásakor új megbízást nem lehet megadni, előtte egy egyedi számla kiválasztására van szükség.

#### Számlaérték

A kiválasztott számla összesített értékét mutatja, magyar forintban (HUF) kifejezve.

Kalkulációja:

- Befektetések piaci értéke
  - Tőzsdei pozíciók esetén a piaci értékek kalkulációja függ az adatelőfizetéstől. Real-Time előfizetés hiányában 15 perccel késleltetett árfolyamok képezik a kalkuláció alapját.
  - A NetBroker-ben nem elérhető tőzsdei instrumentumoknál előző napi záróárral kerül meghatározásra a pozíció értéke.
  - Nem tőzsdei instrumentumok (befektetési jegy, állampapír stb.) esetén a legutóbbi elérhető ár alapján kalkulált érték
- Pénzegyenlegek: Az eltérő devizában nyilvántartott pénzegyenlegek napon belüli, 15 perccel késleltetett árfolyamon kerülnek forintosításra.
- Derivatív, tőkeáttételes pozíciók nem realizált eredménye
- Befektetési hitel értéke (negatív előjellel): a befektetési hitel értéke levonásra kerül, korrigálva a tőkeáttétel tőzsdei pozíciókra gyakorolt hatását

#### Nem realizált eredmény

A nem realizált eredmény a nyitott pozíciókon lévő, még nem realizált nyereség vagy veszteség. Kimutatása a fejlécben kumuláltan, forintban történik.

A nem realizált eredmény kalkulációja függ az adatelőfizetéstől. Real-Time előfizetés hiányában 15 perccel késleltetett árfolyamon számolja a rendszer. Ha nem elérhető napon belüli ár, akkor a kalkuláció alapja az előző napi záróár.

#### Szabad pénz

Megmutatja a különböző devizákban elérhető készpénzegyenlegek értékét forintban összesítve. Kattintást követően legördülő menüben láthatóak a devizánkénti egyenlegek. Ha egy adott devizánál van nyitott megbízás fedezetére elkülönített összeg ez is külön kijelzésre kerül.

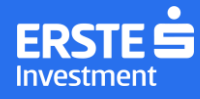

#### Devizatranzakció

A Készpénz egyenleg lenyíló ablakából indítható devizatranzakció is. A devizatranzakció gombra kattintva a felugró ablakban paraméterezhető a megbízás.

A megnyíló ablakban forrás- és céldeviza, valamint az átváltani kívánt mennyiség megadása után a rendszer kalkulál átváltási árat és megjelenik az elszámolás napja is. T napon csak forintra történő devizaváltást kezdeményezhető. T+3 napos deviza ügyletekre vonatkozó szabályokról bővebben az <u>Erste Market oldalon</u> tájékozódhatsz. A *Váltás* gombra kattintva összesítő ablak jelenik meg. *Vissza* gomb kiválasztása esetén lehetőség van módosítani a korábbi beállításokat, a Megerősít gombbal pedig véglegesíthető a tranzakció.

Az átváltás megerősítésére vonatkozó időkorlát a megnyíló ablak alsó sávjában követhető. Időtúllépés esetén a rendszer figyelmeztet, és automatikusan új átváltási árat kalkulál.

A számlán lévő devizanemek sorából is indítható tranzakció, ebben az esetben a forrásdeviza előre kitöltésre kerül.

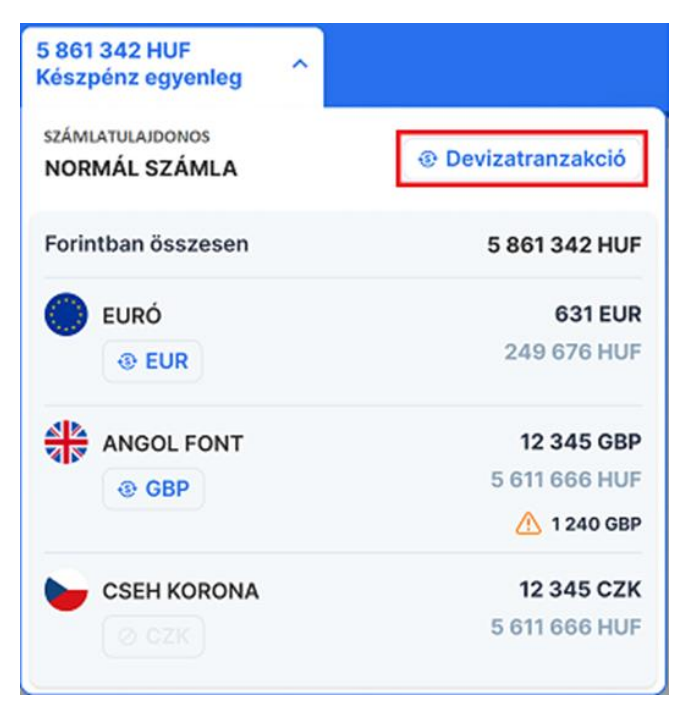

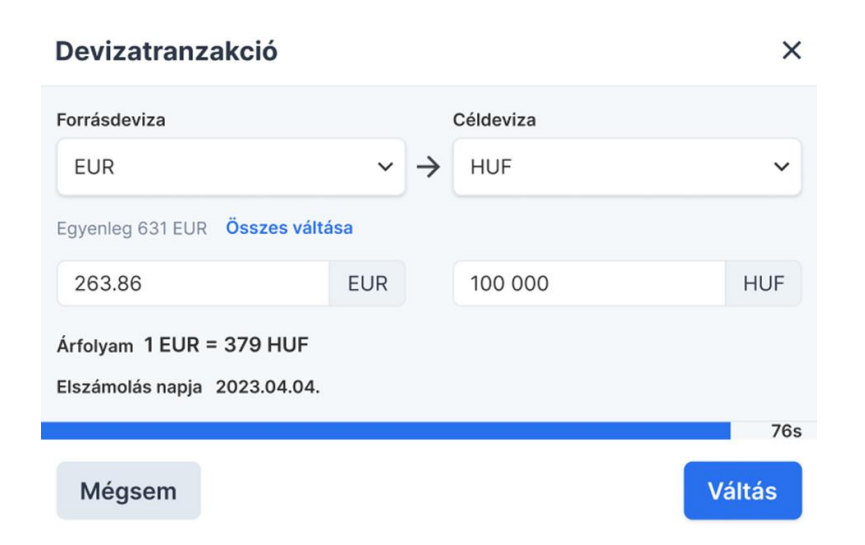

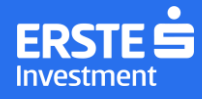

#### Instrumentumkereső

A fejlécben található keresőre kattintva lehetőség van a NetBroker rendszerében elérhető instrumentumokra keresni megnevezés, ticker vagy ISIN kód alapján. Bármely paraméter szabadszövegesen beírható.

|               | (      | 2 Értékpapír kereső                                                                   | Ø | 4        |     | 1   |
|---------------|--------|---------------------------------------------------------------------------------------|---|----------|-----|-----|
| A találatok a | a kere | esősáv alatt listázva jelennek meg.                                                   |   |          |     |     |
|               | Ért    | ékpapír kereső                                                                        |   |          |     | ×   |
|               |        | Q OTP                                                                                 |   |          |     |     |
|               | EQ     | OTP • HU0000061726 • BÉT • HUF                                                        | ÷ | Megbízás | ) 문 | ₿ ₩ |
|               | ETF    | OTP Energiatrend Hozamvédett Zártvégű Alap<br>OTPENERGIATR • HU0000730775 • BÉT • HUF | + | Megbízás | H 🗠 | 80  |
|               | ETF    | OTP Megatrend Hozamvédett Zártvégű Alap<br>OTPMEGATREND • HU0000730783 • BÉT • HUF    | ÷ | Megbízás | t Ľ | 80  |
|               | ETF    | OTP Megatrend II. Hozamvédett Zártvégű Alap<br>OTPMEGATII • HU0000732037 • BÉT • HUF  | + | Megbízás | H 🗠 | 80  |
|               | ETF    | OTP Tőzsdén Kereskedett BUX Indexkövető Alap<br>ETFBUXOTP • HU0000704960 • BÉT • HUF  | ÷ | Megbízás | Ħ 🗠 | 80  |

A listázott instrumentumoknál az alábbi gyorsfunkciók érhetőek el:

Megbízás: A megbízás gombra kattintva részletes ajánlatadó ablak jelenik meg. Az ablak fejlécében alapértelmezetten szerepel a kiválasztott instrumentumhoz tartozó ticker és az aktuálisan elérhető árfolyam. Real-Time előfizetés esetén valósidejű, előfizetés hiányában 15 perccel késleltetett adat.

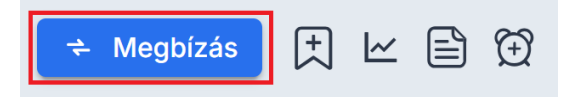

Felvétel Figyelőlistára: Az ikonra kattintva megjelenik a Figyelőlista választó ablak, az instrumentum felvehető a kiválasztott Figyelőlistára.

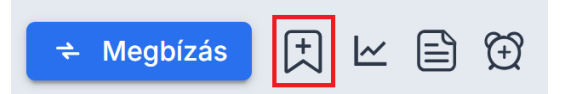

Grafikon: Felugró ablakban megnyílik a kiválasztott instrumentum grafikonja.

| ✦ Megbízás | († | ⊾ |   | Ð |
|------------|----|---|---|---|
|            |    |   | • |   |

A felugró grafikon ablakban a "Tovább" gombra kattintva teljes oldalas nézetre válthatunk.

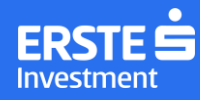

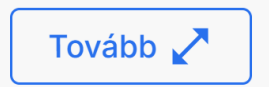

Termékadatlap: Az ikonra kattintva megnyílik az instrumentummal kapcsolatos általános, fundamentális és kereskedési információkat tartalmazó ablak.

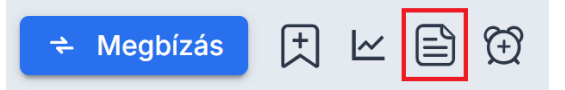

Árfolyamriasztás: A megnyíló ablakban paraméterezhető az árfolyamriasztás az aktiválás feltételének és a várt árfolyam megadásával.

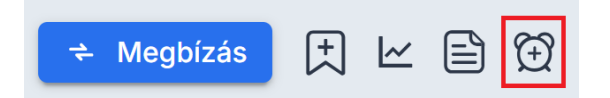

#### Számlainformációk elrejtése

A szem ikonra kattintva elrejthető és láthatóvá tehetőek a Számlaérték, Nem realizált eredmény és Szabad pénz egyenlegek.

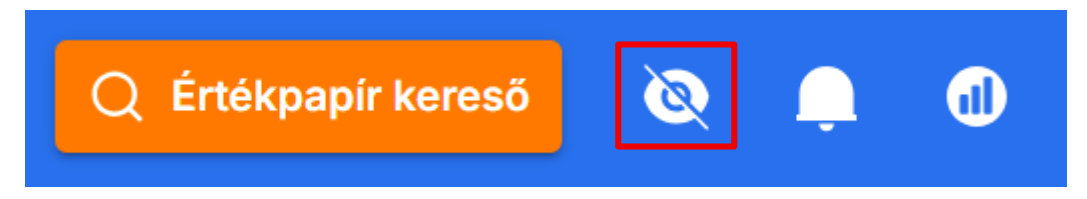

#### Értesítések

A Fejlécben található csengő ikonra kattintva érhetőek el az Értesítések.

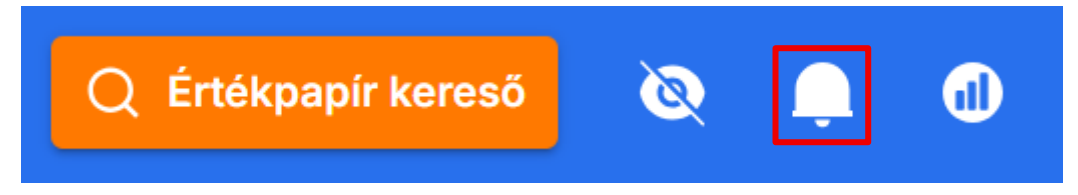

A megnyíló ablak tartalmazza az összes aktuális értesítést minden számlára (fő- és alszámlák is) vonatkozóan, értesítési kategóriánként.

Az értesítések lehetnek eseményhez kapcsolódó vagy általános rendszerüzenetek.

Eseményhez kapcsolódó értesítések

- megbízás visszaigazolása
- megbízás teljesülése
- megbízás módosításának visszaigazolása
- megbízás visszavonása
- árfolyamriasztás aktivációja

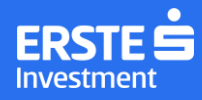

Service értesítések

- adatszolgáltatás kiesése
- technikai hiba
- megbízások visszavonása technikai okok miatt (pl. társasági esemény, vagy likviditási kategória változása miatt)

A "Csak olvasatlan" kapcsolóval szűrhetőek az értesítések, a nyitott boríték ikonra kattintva pedig minden értesítés olvasott státuszra állítható.

| Esen | nények (2)                  | Technikai (0)                                                             | 🔵 Csak olvasatlanok 🔗 |            |   |  |  |  |
|------|-----------------------------|---------------------------------------------------------------------------|-----------------------|------------|---|--|--|--|
| 0    | Az alábbi m<br>OTP limit vé | egbízás visszautasításra került:<br>itel 11 db @ 19015 HUF Számla: Normál | 2024-10-1             | 5 17:25:19 | • |  |  |  |
| 0    | CCL árfolya                 | mriasztás aktiválódott. Utolsó kötés árfolyama: 20.0617                   | 2024-10-0             | 9 17:12:35 | • |  |  |  |

### Árfolyamszolgáltatás

Az árfolyamszolgáltatások állapotjelzésére szolgáló ikonra kattintva nyitható meg az ablak, ami piaconként mutatja az adatszolgáltatás aktuális állapotát.

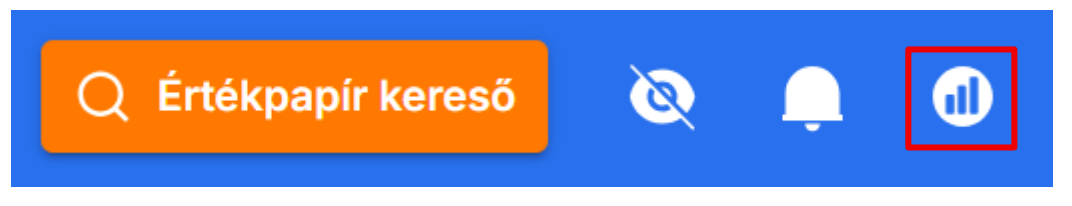

- Valósidejű: Aktív adatkapcsolat esetén a zászlóval jelölt piac sorában zöld pipa ikon jelenik meg. Ekkor a tőzsdei adatokat valós időben követhetjük.
- Nincs kapcsolat: Real-Time előfizetéstől független jelzés. Ha az adatszolgáltatásban kiesés tapasztalható, a zászlóval jelölt piac sorában piros ikon jelenik meg.
- Késleltetett: Az adott piacra vonatkozó Real-Time előfizetés hiányában, de aktív adatkapcsolat esetén sárga ikon jelenik meg. Ekkor a tőzsdei adatokat 15 perces késleltetéssel követhetjük.

 Árfolyam szolgáltatás > X

 Valósidejű

 Valósidejű

 Valósidejű

 15 perc késleltetés

A lenyíló ablakból közvetlenül az adatszolgáltatások beállítására is átnavigálhatunk.

Ha az adatszolgáltatásban kiesés tapasztalható, egy külön erre vonatkozó felugró értesítés jelenik meg, de megbízás ebben az időszakban is adható.

Az adatszolgáltatás helyreállását követően felugró értesítő jelenik meg. Ekkor az árfolyamok automatikusan frissülnek és ismét az előfizetésnek megfelelő árfolyamok jelennek meg.

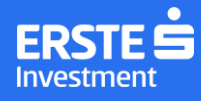

### Kezdőlap

#### Index sáv

Indexek és devizaárfolyamok grafikonjának segítségével követhető az instrumentum napi elmozdulása. Lehetőség van teljes oldalas nézetre is váltani, a grafikonra kattintva.

Az elemen gördítősáv és léptető is elérhető, amivel a megjelenő instrumentumokon túl további grafikonok is megtekinthetőek.

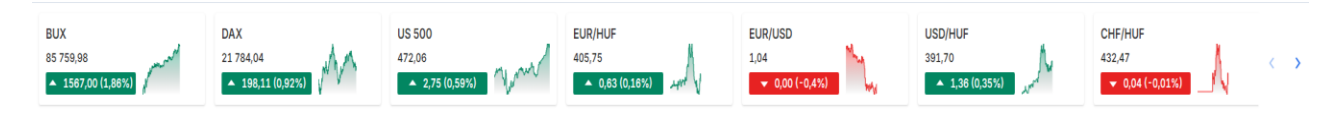

#### Portfólió összetétel

Az elem megjelenésének és funkcionalitásának részletezése a Portfólió menüben olvasható.

| -=       |                                                                                                    | DEN SZÁMLA ~ 123 456 67<br>Számlaérté | 8 HUF +12 113 374<br>k Lebegő ere       | HUF<br>dmény | 23 656 267<br>Készpénz e               | ' HUF<br>agyenleg          | ~                      |              |                              | Q Érté                   | (papír kereső               |                           |                     | 1                |
|----------|----------------------------------------------------------------------------------------------------|---------------------------------------|-----------------------------------------|--------------|----------------------------------------|----------------------------|------------------------|--------------|------------------------------|--------------------------|-----------------------------|---------------------------|---------------------|------------------|
| 80<br>93 | BUX<br>43 394,98<br>15,7<br>15,7<br>15, | x30<br>181.70<br>-113.14 (0.71%)      | S&P500<br>4,154.52<br>▼ -0.35 (0.0084%) | muMw         | Gold<br>\$2,014.6<br>▲ 115,5           | 60<br>6 (1,06%)            | .www.ww                | EUR<br>377,0 | HUF<br>)99<br>1.7541 (-0.46% | o AMM                    | ₩ 1,05                      | RUSD<br>7<br>0.00177 (0.: | <                   | >                |
| q        | Portfólió összetétel                                                                                                    |                                       |                                         | Figyelőli    | sta                                    |                            |                        |              |                              |                          | Hazai részvé                | ny 🗸                      | +                   | ٢                |
|          | Minden számla                                                                                                    | Száml                                 | ák Eszközosztály                        | Termék       | Utolsó ár                              | Változás                   | Változás %             | Eladás       | Vétel                        | Napi min.                | Napi max. N                 | api átlag                 | Forg.               |                  |
|          | 12.5%                                                                                                    |                                       |                                         | OTP<br>TSLA  | <ul><li>9.578</li><li>170.73</li></ul> | -115                       | -1,06 %                | 1.678        | 9.588                        | 10.690                   | 10.690                      | 10.690                    | 10                  | :                |
|          | Mindon                                                                                                    | TBSZ (12.5%)                          | 456 678 HUF                             | MOL          | • 1.670                                | -13                        | -1,06 %                | 1.676        | 1.680                        | 245,12                   | 245,12                      | 245,12                    | 24                  | :                |
| 201      | 50% számla 25%                                                                                                    | Normál (25%) 3<br>NYESZ-R (12.5%) 1   | 456 000 HUF<br>436 000 HUF              | APPLE        | • 174,81                               | +45                        | +1,14%                 | 175,81       | 178,81                       | 160                      | 160                         | 160                       |                     | :                |
|          | (4)                                                                                                    | Normál alszámla (50%) 33              | 456 678 HUF                             | MTELEKO      | • 240,0                                | -114,42                    | -1,14%                 | 240,12       | 243,12                       | 182,43                   | 182,43                      | 182,43                    | 18                  | :                |
|          | 12.5%                                                                                                    |                                       |                                         |              | Hozamte                                | rmelés                     | nehéz                  |              | OTP<br>XBUD:OTP •            | HU234234                 | R1014                       | <b>≠</b> M                | gbízá               | s                |
|          |                                                                                                    |                                       |                                         | pi           | 2023.                                  | lmények<br>május 12. 10 ór | között<br><sup>m</sup> |              | Nyitási ár 14                | DOO HUF N                | yitás dátuma                | 2023.04.                  | 25                  |                  |
|          |                                                                                                    |                                       |                                         |              | Jel                                    | entkezés                   |                        |              | Stop ár 13 (                 | DOO HUF                  | vart hozam<br>ockázat       | +11 000 H                 | UF (78.<br>F (-7.14 | 6%)<br>%)        |
|          |                                                                                                    |                                       |                                         | <            |                                        |                            |                        |              | Wesco Int                    | ernationa                | 1                           |                           | Elema               | tes              |
|          |                                                                                                    |                                       |                                         | A Niss       | an részv                               | ényei er                   | nelkedne               | ka           | XNYS:WCC                     | US88160R                 | 1014                        | ≠ Me                      | egbízá              | S                |
|          |                                                                                                    |                                       |                                         | Renau        | lt szövet                              | ség átal                   | akítása u              | tán          | Nyitási ár 143<br>Célár 173  | 8.94 USD N<br>8.80 USD E | yitás dátuma<br>Ivárt hozam | 2023.04.<br>+30.86 U      | 25<br>SD (21.5      | 5%)              |
| Ð        |                                                                                                    |                                       |                                         | × 11         |                                        |                            |                        | >            | Stop ár 13                   | 1.50 USD K               | ockázat                     | -11.44 US                 | D (-8.0)<br>Elem:   | %)<br><u>zés</u> |
|          |                                                                                                    |                                       |                                         |              |                                        |                            |                        |              |                              |                          |                             |                           |                     |                  |

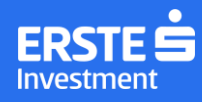

#### Figyelőlista

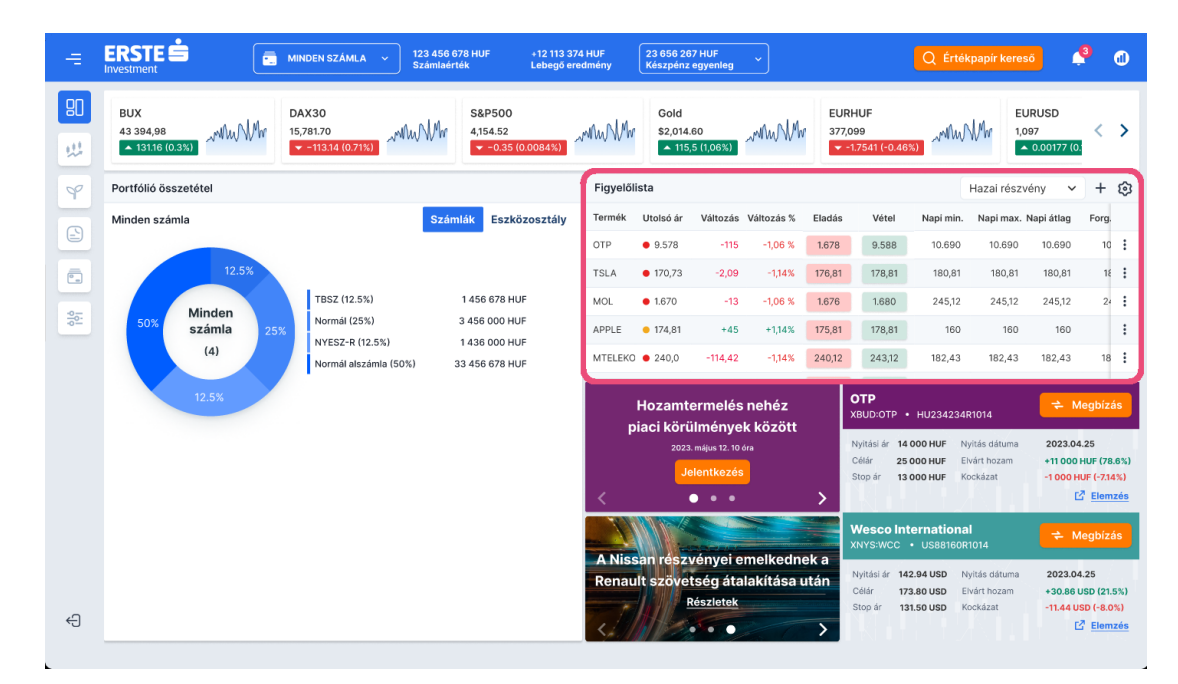

Az elem megjelenésének és funkcionalitásának részletezése a Kereskedés menüben olvasható.

#### Erste Market blokk

A kezdőoldal jobb alsó részén az Erste Market oldalról származó tartalmak láthatóak. Találhatunk kiemelt cikkeket, elemzéseket, különböző webinar-ok és események promócióit, illetve nyitott elemzői ajánlásokat is. Utóbbi esetben lehetőségünk van az ajánlásban szereplő instrumentumra megbízást indítani.

| BUX<br>43 394,98<br>• 13116 (0.33) | MINDEN SZAMLA Szán<br>DAX30<br>15,781.70<br>Szan | S&P500         4,154.52           = -0.35 (0.0084%)         - | rnu Mr    | Gold<br>\$2,014.              | 60<br>5 (1.06%)                                    | www.Ww                              | EUR<br>377, | 17541 (-0.46                                               | Q Ertél                                         | Kpapir kere                                      | JRUSD<br>997                        | -<br>- <                                          |
|------------------------------------|--------------------------------------------------|---------------------------------------------------------------|-----------|-------------------------------|----------------------------------------------------|-------------------------------------|-------------|------------------------------------------------------------|-------------------------------------------------|--------------------------------------------------|-------------------------------------|---------------------------------------------------|
| Portfólió összetétel               |                                                  |                                                               | Figyelőli | sta                           |                                                    |                                     |             |                                                            |                                                 | Hazai rész                                       | vény 🗸                              | +                                                 |
| Minden számla                      | 5                                                | számlák Eszközosztály                                         | Termék    | Utolsó ár                     | Változás                                           | Változás %                          | Eladás      | Vétel                                                      | Napi min.                                       | Napi max.                                        | Napi átlag                          | For                                               |
|                                    |                                                  |                                                               | OTP       | • 9.578                       | -115                                               | -1,06 %                             | 1.678       | 9.588                                                      | 10.690                                          | 10.690                                           | 10.690                              |                                                   |
| 12.5%                              |                                                  |                                                               | TSLA      | • 170,73                      | -2,09                                              | -1,14%                              | 176,81      | 178,81                                                     | 180,81                                          | 180,81                                           | 180,81                              |                                                   |
| Minden                             | TBSZ (12.5%)<br>Normál (25%)                     | 1 456 678 HUF                                                 | MOL       | • 1.670                       | -13                                                | -1,06 %                             | 1.676       | 1.680                                                      | 245,12                                          | 245,12                                           | 245,12                              |                                                   |
| 50% számla 25%                     | NYESZ-R (12.5%)                                  | 1 436 000 HUF                                                 | APPLE     | 174,81                        | +45                                                | +1,14%                              | 175,81      | 178,81                                                     | 160                                             | 160                                              | 160                                 |                                                   |
| 12.5%                              |                                                  |                                                               | р<br><    | Hozamto<br>iaci körü<br>2023. | ermelés<br>ilménye<br>május 12. 10 č<br>ilentkezés | nehéz<br>k között<br><sup>Sra</sup> | >           | OTP<br>XBUD:OTP<br>Nyitási ár 14<br>Cólár 25<br>Stop ár 13 | HU234234<br>000 HUF N<br>000 HUF E<br>000 HUF K | R1014<br>Iyítás dátuma<br>Ivárt hozam<br>ockázat | ≠ N<br>2023.0<br>+11 000<br>-1000 F | 4.25<br>HUF (7<br>HUF (-7:<br>C <sup>2</sup> Elei |
|                                    |                                                  |                                                               | A Niss    | an részv                      | vényei e                                           | melkedne                            | ek a        | Wesco Int<br>XNYS:WCC                                      | ternationa<br>• US88160F                        | 1 <b>1</b><br>1014                               | <b>†</b> N                          | legbi                                             |
|                                    |                                                  |                                                               | Renau     | lt szövel                     | tség áta                                           | lakítása u                          | tán         | Nyitási ár 14<br>Célár 17                                  | 2.94 USD N<br>3.80 USD E                        | lyitás dátuma<br>Ivárt hozam                     | 2023.0<br>+30.86                    | 4.25<br>USD (?                                    |
|                                    |                                                  |                                                               | 1         |                               | tészlétek                                          |                                     | >           | Stop år 13                                                 | 81.50 USD K                                     | lockázat                                         | -11.44 L                            | ISD (-<br>12 Ele                                  |

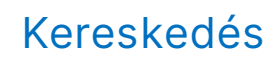

#### Tőzsdei kereskedés

A menüpontban előre definiált elrendezések érhetőek el, amik lefedik a legtöbb felhasználói igényt. Ezen kívül létrehozhatók személyre szabott elrendezések is, erről részletesen a Saját elrendezések fejezetben olvashatsz. Az eltérő elrendezések eltérő komponens (widget) készletekkel rendelkeznek. A widget-ek különböző funkciókat lefedő elemek. Tartalmuk és funkcionalitásuk a Fejlécben kiválasztott számlától, a NetBroker alap rendszerében elfogadott, aktív szerződésektől és a Real-Time előfizetés állapotától függően változhatnak.

#### Widget-ek

#### Normál kötjegy

Részletes ajánlatadó ablak, amin paraméterezhető a megbízásunk:

- Keresősáv: kiválasztható az instrumentum amire megbízást szeretnénk indítani
- Ügylet típusa: vétel vagy eladás
- Megbízás típusa:
  - o <u>Limitáras</u>
  - o <u>Piaci</u>
  - OCO (csak BÉT piacon)
  - Stop<u>limit</u>
  - Stop piaci
- Mennyiség: csak egész szám adható meg

Tipp! Eladási megbízás esetén a számlán lévő teljes szabad mennyiséggel való kitöltéshez, vételi megbízás esetén a számlán szabadon elérhető deviza egyenlegből vásárolható legnagyobb mennyiség kiválasztásához használd a MAX gombot. A kalkuláció figyelembe veszi a nyitott megbízások fedezetére elkülönített pénzmennyiséget.

- Limitár: Limitáras és stop limit megbízás esetén szükséges megadni azt az árszintet, amit elérve a megbízás teljesül.
- Aktiválási ár: stop piaci és stop limit ajánlatok esetén az az árszint, amit, ha elér az instrumentum, az ajánlatunk aktívvá válik.
- Érvényesség ideje:
  - Nap: kereskedési nap végéig érvényes ajánlat
  - Most mind: megbízás csak akkor teljesül, ha a teljes mennyiségre van ellenoldali ajánlat.
     Ellenkező esetben a megbízás teljesítés nélkül törlődik.
  - Visszavonásig: a megbízás addig érvényes, amíg a felhasználó törli vagy egyéb okból visszavonásra kerül (pl. társasági esemény miatt)
  - o Dátumig: az általunk megadott dátumig érvényes ajánlat
  - Most rész: A megbízás azon része teljesül, amire van ellenoldali ajánlat. A megbízás ezt követően törlődik a fennmaradó mennyiség teljesülése nélkül.
- Készletértékelés: csak eladás esetén adható meg.
  - o FIFO First in first out azaz a mindenkori legkorábbi bekerülés kerül eladásra
  - LIFO Last in first out azaz a mindenkori legutolsó bekerülés kerül eladásra. Ez a NetBroker alapértelmezett készletértékelése is.
  - HIFO Highest in first out azaz a mindenkori legmagasabb árfolyamú bekerülés kerül eladásra
  - LOFO Lowest in first out azaz a mindenkori legalacsonyabb árfolyamú bekerülés kerül eladásra
- Kereskedési szakasz: melyik tőzsdei kereskedési szakaszban legyen érvényes a megbízásunk.

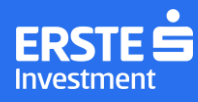

- <u>BÉT</u> piacon elérhető szakaszok:
  - Kereskedés alatt
  - Csak aukcióban
  - Csak záró aukcióban
  - Csak nyitó aukcióban
  - Csak aukciókban a kereskedés alatt
- <u>Amerikai</u> piacon elérhető szakaszok:
  - Normál kereskedési szakasz
  - Pre-market szakasz
- Xetra piacon csak Normál kereskedési szakasz érhető el.

| Megbízás                |                      |                | ×        |
|-------------------------|----------------------|----------------|----------|
| Q EBEURBUNDL39          | • 654 334.0 HU       | JF 🔺 +150 (0.6 | 5%)      |
| TRANZAKCIÓS INFORMÁCIÓK |                      |                | ~        |
| Ügylet típusa           | Eladás               |                | Vétel    |
| Megbízás típusa         | Stop limit           |                | ~        |
| Mennyiség               | 345                  | db             | 🔁 Max    |
|                         | Tranzakció értéke: 2 | 450 000 HUF    |          |
| Limitár                 | 655 000              |                |          |
| Aktiválási ár           | 659 000              |                |          |
| Érvényesség             | Nap                  |                | ~        |
| Készletértékelés        | LIFO                 |                | ~        |
| Kereskedési szakasz     | Kereskedés a         | latt           | ~        |
| Mégsem                  |                      |                | Beküldés |

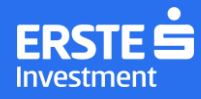

#### Megbízás megerősítő ablak

Véglegesítés előtt itt tekinthetjük át megbízásunkat. Ha mindent rendben találunk, akkor a *Megerősít* gombra kattintva beadjuk a megbízást. Ha módosítani szeretnénk rajta, akkor ezt a *Mégsem* gombra kattintva tehetjük meg.

- 1. Előzetes költségkimutatás: ide kattintva a kimutatás automatikusan letöltésre kerül PDF formátumban.
- 2. KID dokumentum: ide kattintva új böngésző ablakban megnyílik az Erste Befektetési Zrt. KID dokumentum keresője.

| Megbízás megerősítése                                    |    | ×              |
|----------------------------------------------------------|----|----------------|
| Terhelendő számla                                        |    | 5172142 NORMÁL |
| Termék neve                                              |    | MOL részvény   |
| ISIN                                                     |    | HU0000153937   |
| Devizanem                                                |    | HUF            |
| Ügylet típusa                                            |    | VÉTEL          |
| Megbízás típusa                                          |    | Stop piaci     |
| Mennyiség                                                |    | 100 db         |
| Árfolyam                                                 |    | 2 610          |
| Aktiválási ár                                            |    | 2 610          |
| Érvényesség                                              |    | NAP            |
| Kereskedési szakasz                                      |    | Nyitó szakasz  |
| Megbízás értéke                                          |    | 1.432.511 HUF  |
| Jutalék                                                  |    | 1.432.511 HUF  |
| Tranzakció összértéke 1.                                 | 2. | 1.432.511 HUF  |
| Előzetes költségkimutatás ⊻ 🛛 <u>KID dokumentum kere</u> |    |                |
| Mégsem                                                   |    | Megerősít      |

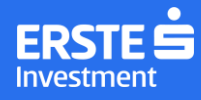

#### Villámkötjegy

A "gyors ajánlatadás" esetén csak a legfontosabb paraméterek megadására van szükség. A megbízás további paraméterei (pl. érvényesség) a felhasználóhoz tartozó alapértelmezett értékeket veszi fel (ld. Felületi beállítások).

A megbízás kapcsán csak a várható költség és a tranzakció összértéke jelenik meg.

Fontos! Vannak olyan paraméterek, amik szükségesek egy megbízás beküldéséhez, de nem adhatók meg a Villámkötjegyen (pl. érvényesség, kereskedési szakasz). Ezek alapértelmezett beállítások alapján kerülnek megadásra, amit a *Beállítások* menüpontban tudunk megadni.

A Villámkötjegy további, hatékonyságot elősegítő komfort funkciói:

- 1. Ha rendelkezésre áll saját készlet, annak mennyiségével automatikusan kitölthető a mennyiség mező
- 2. Limitáras megbízás esetén a "Középár" gomb megnyomásával a Limitár mező kitöltésre kerül az adatszolgáltatásnak megfelelő (real-time vagy 15 perccel késleltetett) középárfolyammal
- 3. Deltakockázat megjelenítése (Δ): egy árlépésköz elmozdulás nem realizált eredményre gyakorolt hatását mutatja meg

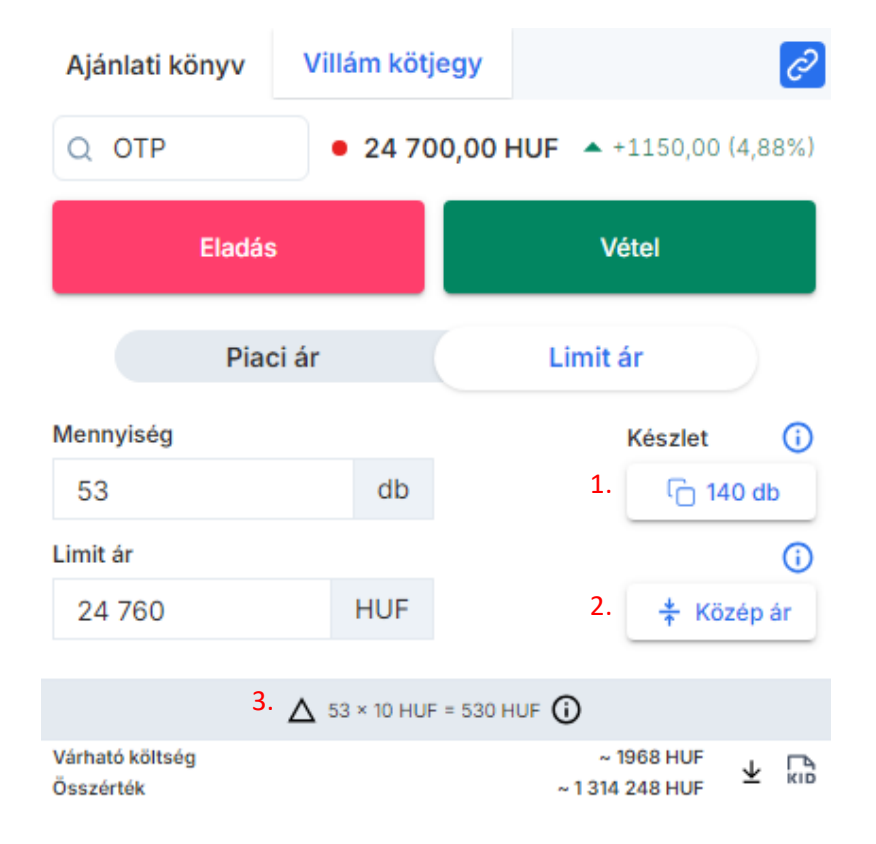

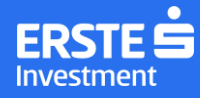

#### Grafikon

A kiválasztott értékpapír árfolyamának változását mutatja az általunk kiválasztott megjelenítési módban, időszaki bontásban és a technikai elemzés különböző eszközei is elérhetőek rajta. Az általunk létrehozott grafikon nézeteket elmenthetjük, így később bármikor könnyen újra betölthetjük, nem kell elölről kezdeni a nézet létrehozását.

Widget-ként a Grafikon beállításai nem érhetőek el, ezeket a <u>Kereskedés/Grafikon</u> menüpontban tudjuk csak állítani.

További részletes tájékoztatás a ChartlQ szolgáltatásairól az alábbi linken érhető el angol nyelven:

ChartIQ | S&P Global Market Intelligence (spglobal.com)

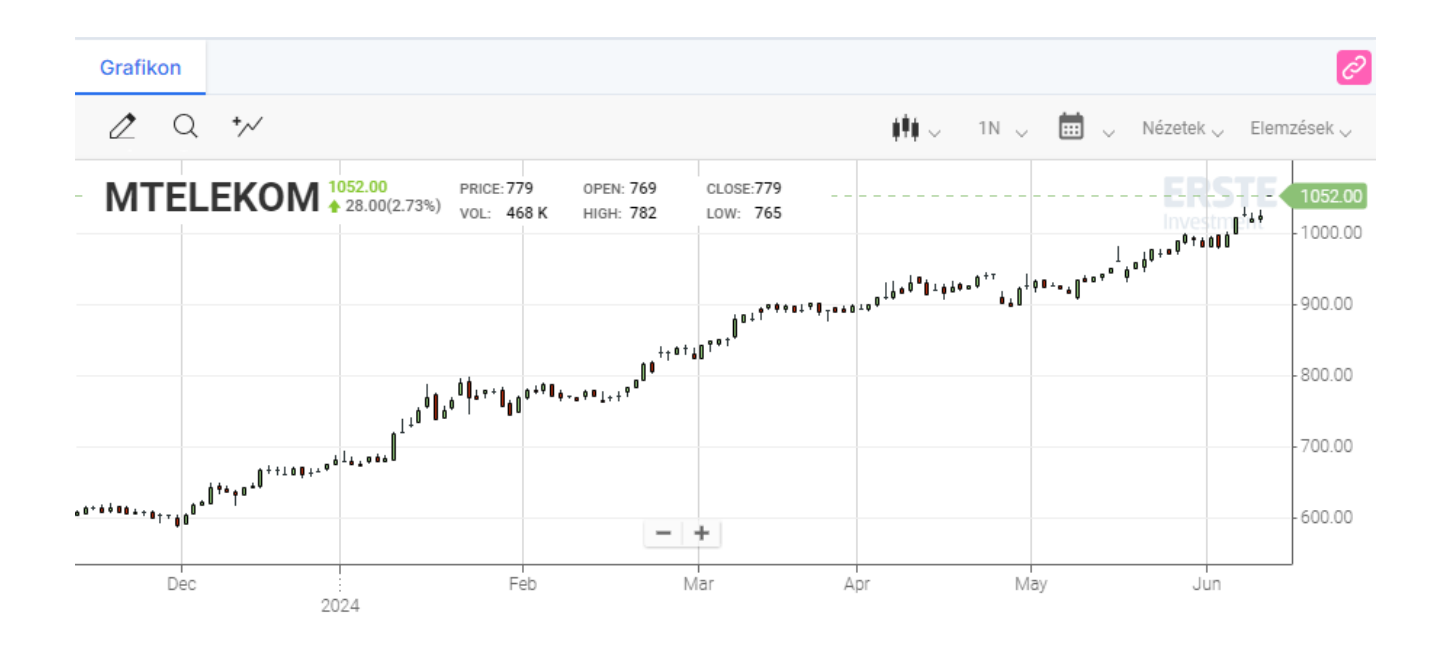

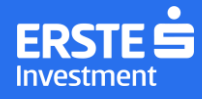

#### Termékadatlap

Az instrumentummal kapcsolatos általános, fundamentális és kereskedési adatokat tartalmazó komponens. A kereső alatt egy kiemelt, rögzített rész található, melyben megjelenik a kiválasztott instrumentum kategóriáját jelölő ikon, az instrumentumhoz tartozó ticker, az utolsó kötés ára (adatelőfizetésnek megfelelően real-time vagy 15 perccel késleltetett), a napi nominális és százalékos elmozdulás mértéke, az árfolyam napi minimum és maximum értéke, illetve a forgalommal súlyozott átlagár. Az utolsó kötésár mellett színkóddal jelenik meg az utolsó kötés iránya (zöld = növekedés, piros = csökkenés). A kiemelt adatok alatt vizuálisan is ábrázolásra kerülnek a kereskedéssel kapcsolatos legfontosabb információk, melyek dinamikusan, valós időben frissülnek, ha a felhasználó rendelkezik valós idejű előfizetéssel.

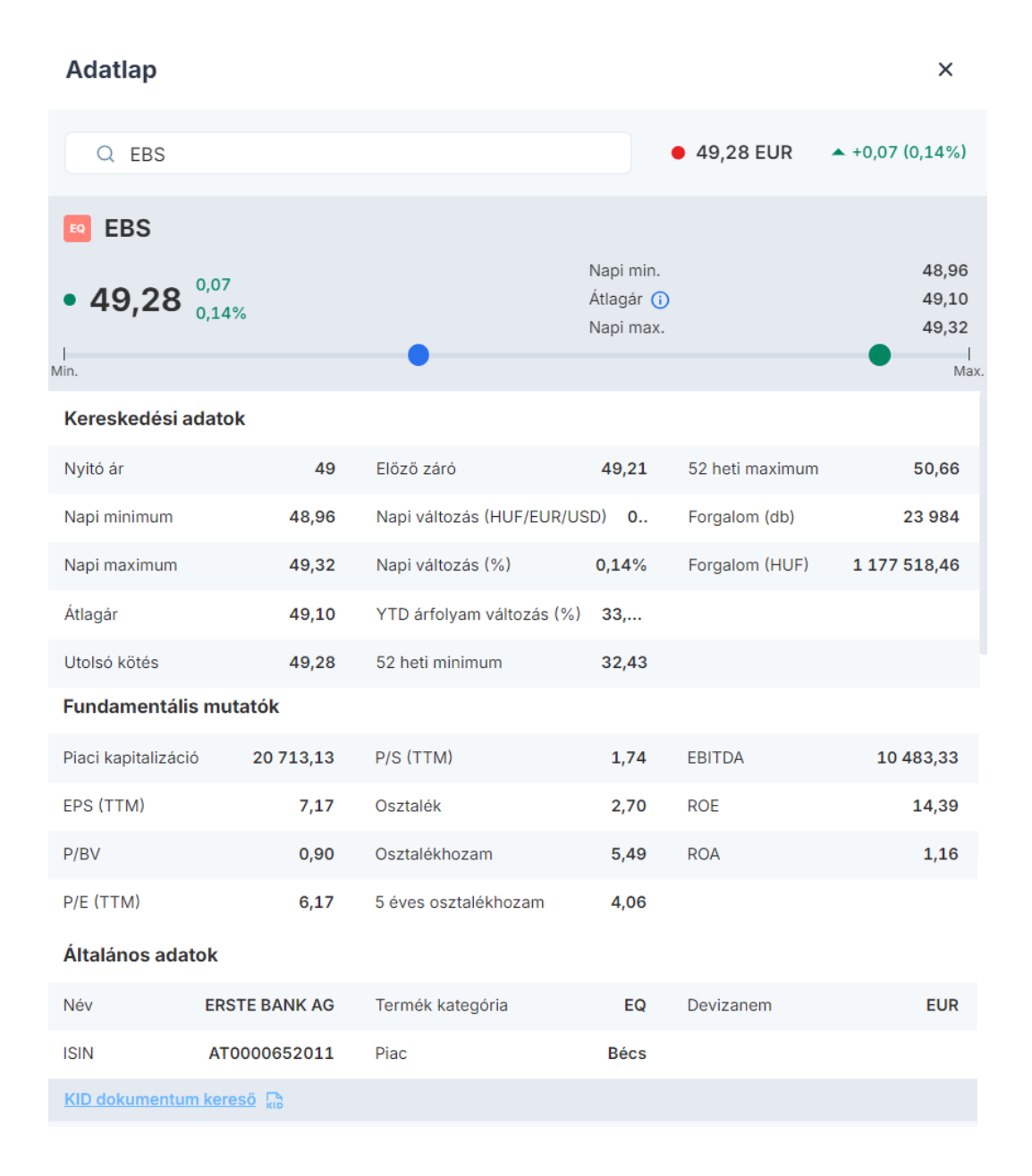

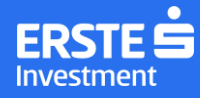

#### Tőzsdei befektetések

Jelenleg készleten lévő tőzsdei pozíciókra vonatkozó információkat összegző elem, tartalma a Fejlécben kiválasztott számla függvényében változik.

Az alábbi adatokat látjuk tőzsdei pozícióinkról:

- Ticker: az instrumentum ticker kódja
- Mennyiség: a készleten lévő mennyiség
- Bekerülési átlagár: a pozíció bekerülési árainak súlyozott átlaga
- Befektetett összeg: a teljes pozíció bekerülési értéke
- Piaci érték: a teljes pozíció aktuális piaci értéke
- Napi P&L: az előző napi záróárhoz mért, adott napi nyereség/veszteség
- Össz. P&L: a bekerüléstől számított nyereség/veszteség
- Össz. P&L %: a bekerüléstől számított nyereség/veszteség százalékban kifejezve
- Deviza (opcionális): az instrumentum kereskedési devizája
- Számla (opcionális): az a számla, amelyiken az adott pozíció található
- Név (opcionális): az instrumentum neve
- Piac (opcionális): az a piac, ahol megvettük az adott instrumentumot

Az egyes értékek az adott instrumentum kereskedési devizájában értendők.

#### Az oszlopok elrendezése és megjelenése a jobb oldali menüben módosítható

| Τő   | zsdei befek | tetések   |                |                    |               |              | 23  | 2 |
|------|-------------|-----------|----------------|--------------------|---------------|--------------|-----|---|
| Tick | ær          | Mennyiség | Beker. átlagár | Befektetett összeg | Piaci érték   | Napi P&L     | :   |   |
| ~    | 4IG         | 18 135    | 920,43         | 16 691 940,00      | 31 881 330,00 | 2 502 630,00 |     |   |
|      | APPENINN    | 4300      | 210,00         | 903 000,00         | 3 603 400,00  | 51 600,00    | = + |   |
| ~    | DBK         | 1535      | 12,45          | 19 117,00          | 31 452,15     | 1181,95      |     |   |
|      | GSPARK      | 900       | 4780,00        | 4 302 000,00       | 11 250,00     | -0,90        | = + |   |
|      | LI          | 1000      | 42,75          | 42 747,55          | 29 745,20     | 3385,20      | = + |   |

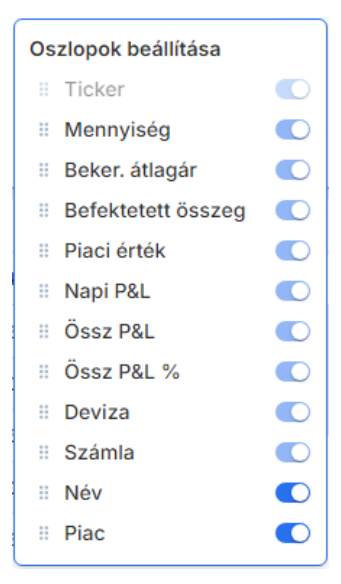

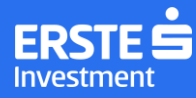

Jegyzet: A jegyzet ikonra kattintva szabadszöveges megjegyzés írható. A jegyzet egy adott számlán lévő pozícióhoz tartozik. A pozíció megszűnésével a jegyzet eltűnik.

Pozíció zárása: A Pozíció zárása ikon 👎 részletes megbízási ablakot nyit meg, ahol alapértelmezetten eladási megbízás adható a kiválasztott termékre.

#### Nyitott megbízások

Még nem teljesült és részteljesült tőzsdei megbízásainkat látjuk itt, a fejlécben kiválasztott számlára vonatkozóan. Az elem oszlopkészletében megjelenő és opcionális értékek. Az opcionális oszlopokat a widget jobb felső sarkában található menüből megnyitva lehet személyre szabni.

Az elérhető teljes oszlopkészlet:

- Instrumentumhoz tartozó ticker
- Ügylettípus (vétel, eladás)
- Mennyiség
- Ár
- Aktiválási ár (opcionális)
- Megbízás típusa (opcionális)
- Érvényesség (opcionális)
- Státusz: élő, részteljesült vagy várakozó
  - Részteljesült esetén a teljesült mennyiség is látható
- Számla (opcionális) Minden számla nézetben kötelezően megjelenik.
- Instrumentum teljes neve (opcionális)
- Piac (opcionális)
- Deviza (opcionális)

|        | Nyitott      | megbízások |        |             |             |    | ??         |
|--------|--------------|------------|--------|-------------|-------------|----|------------|
| Termék | Ügylet típus | Mennyiség  | Ár     | Megbízás tí | Érvényesség | 1. | <b>2</b> . |
| PLTR   | Vétel        | 100        | 20,00  | Limitáras   | Nap         | 2  | 5          |
| GOOG   | Vétel        | 2          | 150,00 | Limitáras   | Nap         | 2  | 5          |
| SNOW   | Vétel        | 6          | 102,00 | Limitáras   | Nap         | 2  | 5          |
| META   | Vétel        | 5          | 560,00 | Limitáras   | Nap         | 2  | \$         |
| NCLH   | Vétel        | 12         | 20,00  | Limitáras   | Nap         | 2  | 5          |
|        |              |            |        |             |             |    |            |

Összes

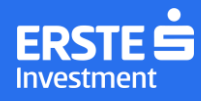

A megbízások módosíthatóak és visszavonhatóak:

- 1. Módosítás esetén részletes ajánlatadó ablak jelenik meg, ahol a megbízás bizonyos paraméterei megváltoztathatóak
- 2. Nyitott megbízás visszavonását felugró ablakban kell megerősíteni

A widget fejlécében található menüre kattintva lehetőség van az összes megbízást egyszerre visszavonni.

#### Figyelőlista

A Figyelőlista segítségével követni tudjuk kedvenc tőzsdén forgó értékpapírjainkat és azok legfontosabb piaci adatait.

Kezdőlapi widget-ként és külön menüpontban is elérhető. A Figyelőlista az értékpapírok áttekintése mellett további funkciók gyors elérésére (Termékadatlap megnyitása, Árfolyamriasztás beállítása, Grafikon megnyitása) és tranzakcióra (Megbízás megadása) is lehetőséget ad. Megbízás megadása esetén, ha a Figyelőlista össze van linkelve Normál vagy Villám kötjeggyel, akkor ezeken tudjuk megadni a megbízást. Ha nincs összekötve ilyen elemmel, akkor egy felugró Normál kötjegy ablakban adhatjuk meg a megbízást.

| Figyelőlista  |             |          |        |           |           |           |           | ?? |
|---------------|-------------|----------|--------|-----------|-----------|-----------|-----------|----|
| Hazai részvén | у 👻         |          |        |           |           |           | +         | ୭  |
| Ticker        | Utolsó ár   | Változás | Válto  | Eladás    | Vétel     | Napi min. | Napi max. |    |
| OTP           | • 24 730,00 | 1180,00  | 5,01%  | 24 730,00 | 24 750,00 | 23 790,00 | 24 760,00 | :  |
| MOL           | • 2898,00   | 30,00    | 1,05%  | 2898,00   | 2900,00   | 2856,00   | 2900,00   | :  |
| MTELEKOM      | • 1418,00   | 2,00     | 0,14%  | 1416,00   | 1416,00   | 1408,00   | 1418,00   | :  |
| RICHTER       | • 10 300,00 | 180,00   | 1,78%  | 10 290,00 | 10 300,00 | 10 150,00 | 10 350,00 | :  |
| 4IG           | • 1398,00   | -4,00    | -0,29% | 1392,00   | 1398,00   | 1380,00   | 1406,00   | :  |
| OPUS          | • 528,00    | -3,00    | -0,56% | 528,00    | 529,00    | 528,00    | 535,00    | :  |
| PANNERGY      | • 1625,00   | 5,00     | 0,31%  | 1620,00   | 1625,00   | 1615,00   | 1630,00   | :  |
| WABERERS      | • 4320,00   | -10,00   | -0,23% | 4290,00   | 4320,00   | 4280,00   | 4330,00   | :  |
| MASTERPLAST   | • 2780,00   | -20,00   | -0,71% | 2750,00   | 2780,00   | 2750,00   | 2800,00   | :  |
| AUTOWALLIS    | • 168,00    | 0,50     | 0,3%   | 168,00    | 167,50    | 167,00    | 168,50    | :  |

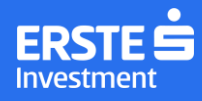

#### Ajánlati könyv

Az ajánlati könyv képet ad egy instrumentum keresleti és kínálati oldaláról azokon a piacokon, melyekre elérhető egy ársávnál mélyebb könyvet mutató adatelőfizetés (BÉT és Xetra-Frankfurt). Ekkor az ajánlati könyv tartalmazza a vételi és eladási szinteket Real-time előfizetéstől függően.

|                   | Ajár | nlati könyv | /         |           | ź?           |
|-------------------|------|-------------|-----------|-----------|--------------|
|                   | ٩    | OTP         |           | 소 1       | 8 140,00 HUF |
|                   |      | Menny.      | Vétel     | Eladás    | Menny.       |
| Vétel @ 18 175,00 | +    | 13182       | 18 175,00 | 18 180,00 | 13227        |
|                   |      | 193         | 21 060,00 | 17 270,00 | 13532        |
|                   |      | 372         | 19 715,00 | 17 500,00 | 10000        |
|                   |      | 6524        | 19 140,00 | 17 605,00 | 441          |
|                   |      | 118         | 19 085,00 | 17 630,00 | 8521         |

#### Ajánlatadás a '+' ikonra kattintva

A könyv két szélén lévő keskeny oszlop soraira húzva az egeret megjelenik a '+' ikon. Ide kattintva lehetőségünk van megbízást megadni a sorhoz tartozó árszinten. A plusz ikonra történő kattintással tehát a könyvbe tudunk "beállni", amivel likviditást növelünk az ajánlati könyvben. A fenti képen például a jelzett zöld színű '+' ikonra kattintva 18 175 Ft-on indíthatunk vételi megbízást.

#### Ajánlatadás a Mennyiség vagy Vétel/Eladás oszlopok mezőre kattintva

Az ajánlati könyv soraiban látszódó mezőkre kattintva a kattintás helye alapján kerül paraméterezésre a megbízásunk. A vételi oldalon eladási megbízás indítható ezzel a módszerrel (ezt jelzi az is, hogy a mezők fölé mozgatott kurzor hatására a mező színe pirosra vált), az eladói oldalon pedig vételi megbízás (ezt jelzi az is, hogy a mezők fölé mozgatott kurzor hatására a mező színe zöldre vált). Ilyenkor likvidtást csökkentünk az ajánlati könyvben, hiszen olyan áron kezdeményezünk megbízást, amin egy más piaci szereplő ajánlatot tett.

A mennyiség mezőre kattintva kitöltésre kerül mind a mennyiség, mind a limitár, az árfolyamra kattintva viszont csak a limitár. Ha az ajánlati könyv valamelyik oldalán nem a legfelső ajánlathoz tartozó mennyiségre kattintunk, akkor a mennyiség a kiválasztott árszintig kumulált darabszámmal kerül kitöltésre.

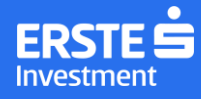

#### Linkelés, összekapcsolás

Ahogy korábban már utaltunk rá, az egyes widget-ek összekapcsolhatók egymással. Ilyenkor az egyik widgeten történt instrumentum-kiválasztással a vele összekapcsolt widget-ek is ugyanerre az instrumentumra fognak szűrni.

Alaphelyzetben a widget-ek nincsenek összekapcsolva, amit a jobb felső sarokban látható 2? ikon jelöl.

Az összekapcsolást úgy tudjuk megtenni, ha erre az ikonra kattintva választunk egy színt. Az azonos színű widget-ek egy csoportot alkotnak. Az összekapcsolást már elsőre is jól észrevehetően mutatja a színes

összekapcsolt láncszemet formázó ikon, pl.: 🧉

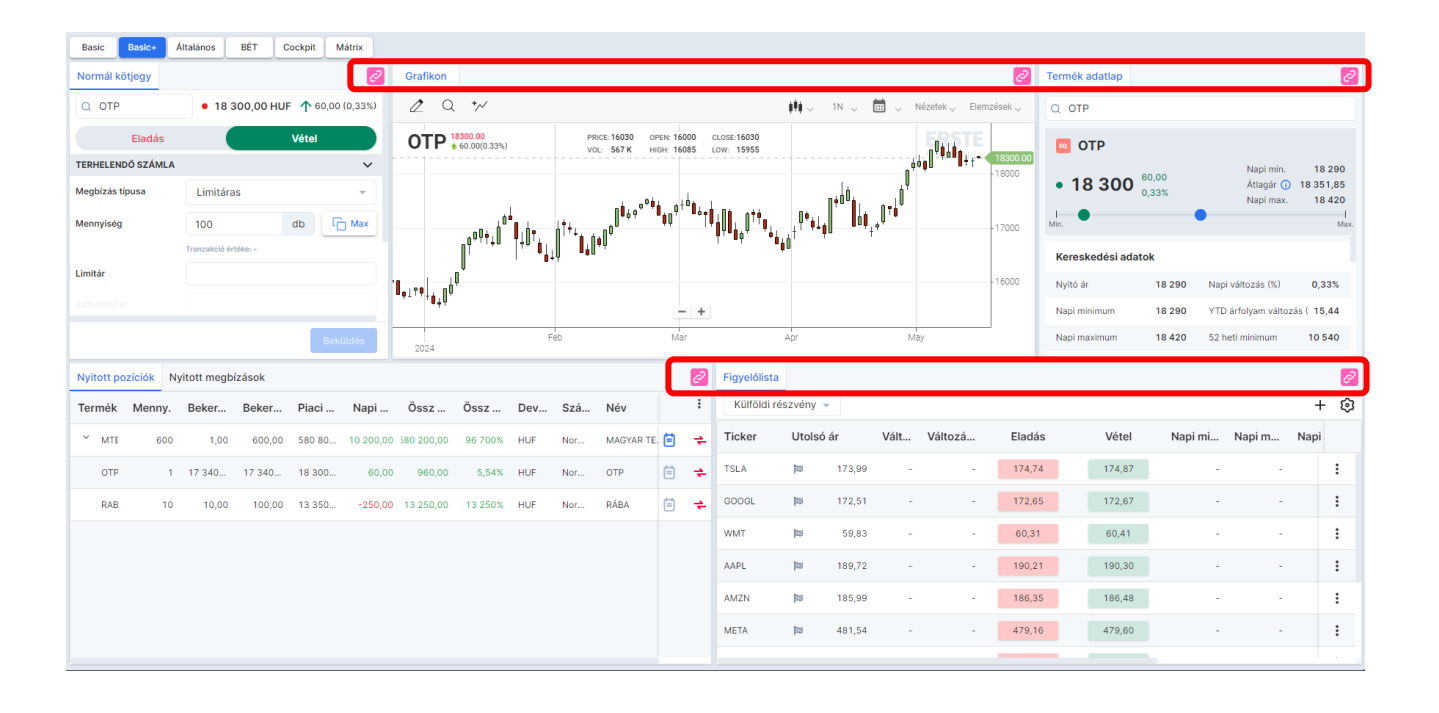

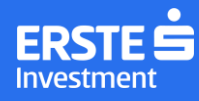

#### Nézetek

A nézetek előre definiált felületek, melyeket kis mértékben tudunk változtatni például azzal, hogy egy adott képernyőrészen a számunkra megfelelő widget-et választjuk. Az alábbi leírások csak az egyes nézetek legfőbb vezérelveit mutatják be.

#### Alap

A legegyszerűbb alapértelmezett elrendezés, mindössze néhány alapvető, a kereskedéshez leginkább szükséges komponenst tartalmaz.

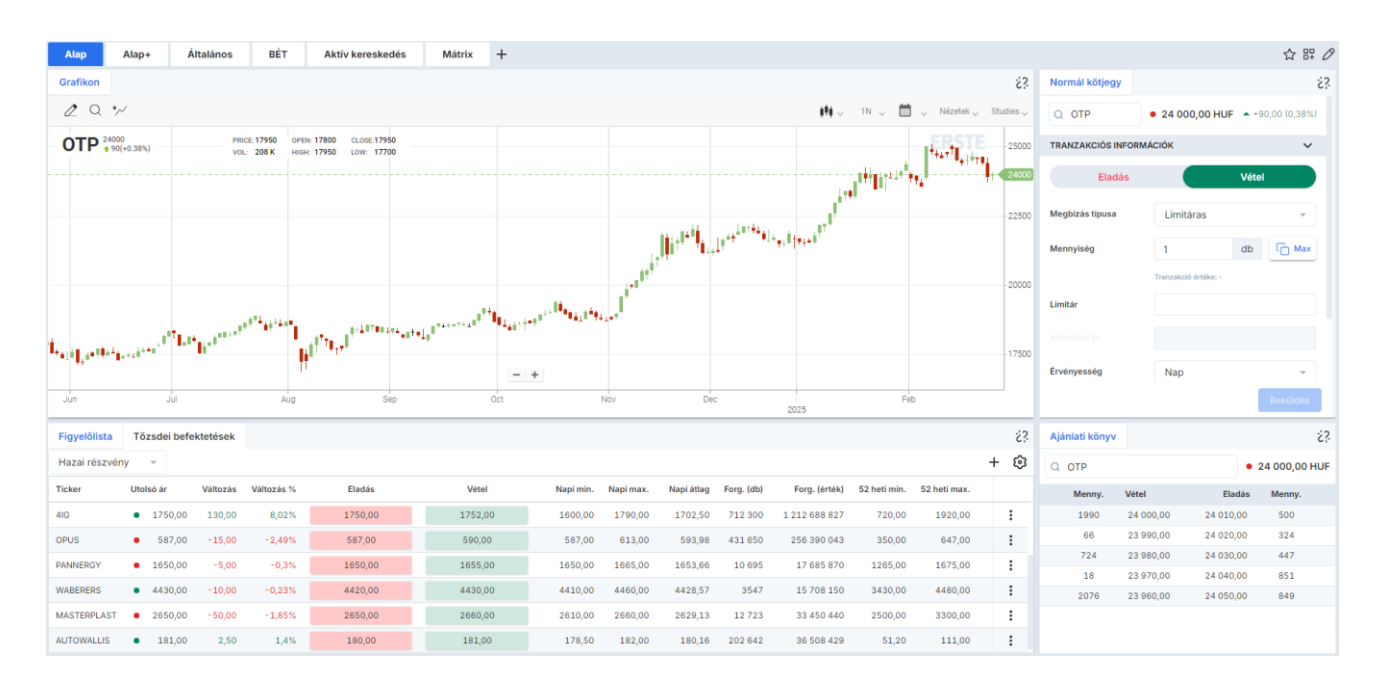

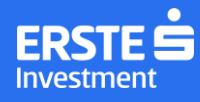

#### Alap+

Az Alap elrendezés egy változata, amit elsősorban egy értékpapír követésére alkottunk meg. Több információt tartalmaz, de változatlanul könnyen átlátható, könnyen tanulható felület, alkalmas a tőzsdével ismerkedő felhasználóknak.

| tratition morpegy                              |                                                                                           | e                        | Grafikon                                                                                                    |                                   |                          |                                                                                                    |                                                                                                    |                                                                                                    |                                                                                                    |                                                                                                    | Ø Te                                                                                          | rmék adatlap                                                                                                    |                                                                               |                                                                          |                                                                             |                                                                          | 0                                                                                                    |
|------------------------------------------------|-------------------------------------------------------------------------------------------|--------------------------|----------------------------------------------------------------------------------------------------|-----------------------------------|--------------------------|----------------------------------------------------------------------------------------------------|----------------------------------------------------------------------------------------------------|----------------------------------------------------------------------------------------------------|----------------------------------------------------------------------------------------------------|----------------------------------------------------------------------------------------------------|-----------------------------------------------------------------------------------------------|----------------------------------------------------------------------------------------------------|-------------------------------------------------------------------------------|--------------------------------------------------------------------------|-----------------------------------------------------------------------------|--------------------------------------------------------------------------|----------------------------------------------------------------------------------------------------|
| Q MOL                                          |                                                                                           | 0                        | 2 Q W                                                                                                    |                                   |                          |                                                                                                    |                                                                                                    | <b>898</b> ⊂ 1N                                                                                                    | - 🖬 M                                                                                                    | lézetek 🧹 Elemzése                                                                                    | ku C                                                                                          | MOL                                                                                                    |                                                                               |                                                                          |                                                                             |                                                                          | 0                                                                                                    |
| Eladás                                         | Vétel                                                                                     |                          | MOL + 6.0010.2                                                                                                  | 1%)                               | PRICE 2398 OP            | EN 2468 CI                                                                                              | DSE 2398                                                                                                   |                                                                                                    |                                                                                                    | ERSTE 32                                                                                              | 50.00                                                                                         | MOL                                                                                                    |                                                                               |                                                                          |                                                                             |                                                                          |                                                                                                    |
| TERHELENDŐ SZÁMLA                              |                                                                                           | ~                        |                                                                                                    | The start                         | VOL: 1.33 NO PIO         | an 2470 L                                                                                               | v. 2376                                                                                                    |                                                                                                    | JAN                                                                                                    | Jac Physic                                                                                            |                                                                                               |                                                                                                    | 0.00                                                                          |                                                                          | Napi mi                                                                     | n.                                                                       | 2 790                                                                                                    |
| Megbizás típusa                                | Limitáras                                                                                 | *                        |                                                                                                    | Propagation II.                   |                          | head                                                                                                    |                                                                                                    | alter to                                                                                                    | les miller M                                                                                                 | 1                                                                                                    | 00.00                                                                                         | 2 800                                                                                                    | 0,21%                                                                         |                                                                          | Átlagár<br>Napi mi                                                          | 2 8<br>1X.                                                               | 2 820                                                                                                    |
| Mennyiség                                      | 100 db (                                                                                  | Max -                    |                                                                                                    |                                   | A A                      | Male 1                                                                                                  | Contraction of the second                                                                                  | appendri                                                                                                    |                                                                                                    |                                                                                                    | 00.00 M                                                                                       | n                                                                                                    | •                                                                             | •                                                                        |                                                                             |                                                                          | Max.                                                                                                    |
|                                                | Tranzakció értéke: -                                                                      |                          | 14                                                                                                    |                                   | patiels, patiels         |                                                                                                    | 1                                                                                                    |                                                                                                    |                                                                                                    |                                                                                                    |                                                                                               | Kereskedési                                                                                                    | adatok                                                                        |                                                                          |                                                                             |                                                                          |                                                                                                    |
| Limitár                                        |                                                                                           |                          | all in the second second second second second second second second second second second second second second se |                                   |                          |                                                                                                    |                                                                                                    |                                                                                                    |                                                                                                    | 25                                                                                                    | 00.00                                                                                         | Nyitó ár                                                                                                    | 2                                                                             | 820 Ni                                                                   | api változás ()                                                             | s) 0                                                                     | ,21%                                                                                                    |
|                                                |                                                                                           | 1                        |                                                                                                    |                                   |                          | - +                                                                                                    |                                                                                                    |                                                                                                    |                                                                                                    |                                                                                                    | 3                                                                                             | Napi minimum                                                                                                    | 2                                                                             | 790 Y1                                                                   | TD árfolyam v                                                               | áltozás (% -                                                             | 1,13                                                                                                    |
|                                                |                                                                                           | -                        |                                                                                                    |                                   |                          |                                                                                                    |                                                                                                    |                                                                                                    | -                                                                                                    |                                                                                                    |                                                                                               |                                                                                                    |                                                                               |                                                                          |                                                                             |                                                                          |                                                                                                    |
|                                                | Bo                                                                                        | Waides                   | Apr Ji                                                                                                    | n Jul A                           | Aug Sep (                | Oct Nov                                                                                                 | Dec                                                                                                    | Feb                                                                                                    | Mar Apr                                                                                                    | May Jun                                                                                               |                                                                                               | Napi maximum                                                                                                    | 2                                                                             | 820 52                                                                   | heti minimur                                                                | n 2                                                                      | 2632                                                                                                    |
| Nvitott poziciók                               | Ivitott megbizások                                                                        | NGIdés                   | Apr J                                                                                                    | n du A                            | sùg Sep (                | Dot Nov                                                                                                 | Dec 20                                                                                                    | Feb<br>124                                                                                                    | Mar Apr                                                                                                    | May Jun                                                                                               |                                                                                               | Napi maximum                                                                                                    | 2                                                                             | 820 52                                                                   | ! heti minimur                                                              | n 2                                                                      | 632                                                                                                    |
| Nyitott poziciók N                             | lyitott megbizások<br>Beker Bekerül Placi ér                                              | Napi P&L                 | Apr Ji<br>Össz P&L Össz P                                                                                       | n Jul A<br>Deviza Szá.            | lug Sep (                | Dot Nov<br>2?                                                                                           | Dèc<br>20<br>Figyelôlista<br>Hazai rés                                                                     | Feb<br>124<br>szvény –                                                                                                    | Mar: Apr                                                                                                    | May Jun                                                                                               |                                                                                               | Napi maximum                                                                                                    | 2                                                                             | 820 52                                                                   | ! heti minimur                                                              | n 2                                                                      | · 632                                                                                                    |
| Nyitott poziciók N<br>Termék Menny.<br>OTP 100 | lyitott megbízások<br>Beker Bekerül Piaci ér<br>1,00 100,00 1.716                         | Napi P&L                 | Apr Ji<br>Össz P&L Össz P<br>16 400,00 716 4007                                                                 | n Jui A<br>Deviza Szá.<br>HUF Nor | nàng Sep (<br>           | Dot Nov<br>2?<br>I                                                                                      | Dec 20<br>Figyelőlista<br>Hazai rés<br>Ticker                                                              | Féb<br>124<br>szvény –<br>Utolsó ár                                                                                                    | Mar Apr                                                                                                    | May Jun<br>Eladás                                                                                     | Vétel                                                                                         | Napi maximum<br>Napi m                                                                                                    | 2<br>Napi m                                                                   | 820 52<br>Napi à                                                         | Forg. (                                                                     | n 3                                                                      | • 632<br>2<br>+ 📀                                                                                                    |
| Nyitott poziciók N<br>Termék Menny.<br>OTP 100 | lyitott megbizások<br>Beker. Bekerül. Pisciér<br>1,00 100,00 1716                         | Napi P&L<br>-3 500,00 71 | Apr. Ji<br>Össz P&L Össz P<br>16 400,00 716 4003                                                                | n Jul A<br>Deviza Szá.<br>HUF Nor | alog Sep (<br>           | Cot Nov<br>č?<br>I<br>E 7                                                                               | Dec 20 Figyelőlista Hazai rés Ticker OTP                                                                   | Féb<br>szvény –<br>Utolsó ár<br>17 165,00 –3                                                                                                    | Mar Apr<br>Vál Változ<br>15,00 -0,2%                                                                         | Misy Jun<br>Eladás<br>17 160,00                                                                       | Vétel<br>17 165,00                                                                            | Napi maximum<br>Napi m<br>17 10                                                                                                  | 2<br>Napi m<br>17 25                                                          | 820 52<br>Napi à<br>17 16                                                | Forg. (<br>116 123                                                          | n 2<br>Forg. (<br>1 992                                                  | :632<br>₩<br>+ ©                                                                                                    |
| Nyitott poziciók N<br>Termék Menny.<br>OTP 100 | lyitott megbizások<br>Beker Bekerűl Piaci ér<br>1,00 100,00 1716                          | Napi P&L<br>-3 500,00 71 | Apr Ji<br>Ossz P&L Ossz P<br>16 400,00 716 4003                                                                 | n Jul A<br>Deviza Szá.<br>HUF Nor | ilog Seo (<br>Név<br>OTP | čet Név<br>č?<br>I<br>■ ★                                                                               | Dec 20 Figyelőlistz Hazai rés Ticker OTP MOL                                                               | Féb<br>24<br>52vény –<br>Utolsó ár<br>17 165,00 –3<br>2 800,00                                                                                                    | Mar Apr<br>Vál Változ<br>15,00 -0,2%<br>8,00 0,21%                                                           | May Jun<br>Eladás<br>17 180,00<br>2 800,00                                                            | Vétel<br>17 165,00<br>2 802,00                                                                | Napi maximum<br>Napi m<br>17 10<br>2 790                                                                                         | 2<br>Napi m<br>17 25<br>2 820                                                 | Napi á<br>17 16<br>2 804,                                                | Forg. (<br>116 123<br>55 815                                                | m 2<br>Forg. (<br>1 992<br>156 5                                         | + 😒                                                                                                    |
| Nyitott poziciók N<br>Termék Menny.<br>OTP 100 | lyhott megbizások<br>Beker. – Bekerül – Piaci ér.<br>1,00 100,00 1710 –                   | Napi P&L<br>-3 500,00 71 | Apr. Ji<br>Ossz P&L Ossz P<br>16 400,00 716 4003                                                                | n Jul A<br>Deviza Szá.<br>HUF Nor | - Név<br>- OTP           | čet Nev<br>č?<br>I<br>■ ≉                                                                               | Dec 20 Figyelőlista Hazai rés Ticker OTP MOL MTELEKOM                                                      | Feb<br>szvény –<br>Utolsó ár<br>17 165,00 –8<br>2 800,00<br>990,00                                                                                                    | Mar Apr<br>Vál. Változ<br>15,00 -0,2%<br>6,00 0,21%<br>9,00 0,92%                                            | Mey Jun<br>Eladás<br>17 180,00<br>2 800,00<br>989,00                                                  | Vétel<br>17 165,00<br>2 802,00<br>990,00                                                      | Napi maximum<br>Napi m<br>17 10<br>2 790,<br>981,00                                                                              | 2<br>Napi m<br>17 25<br>2 820<br>997,00                                       | Napi à<br>17 16<br>2 804<br>990,06                                       | Forg. (<br>116 123<br>55 815<br>294 016                                     | n 5<br>Forg. (<br>1 992<br>156 5<br>291 0                                | <ul> <li>2 632</li> <li>+ ☺</li> <li></li></ul>                                                                                                    |
| Nyitott poziciók N<br>Termék Menny.<br>OTP 100 | tyliott megbizások<br>Beker Bekerül. Pisci ér<br>1,00 100,00 1716                         | Napi P&L<br>-3 500,00 71 | Apr Jr<br>Össz P&L Össz P<br>16.400,00 7.16.4007                                                                | n Jul A                           | Nev (                    | čet Név<br>č?<br>₽<br>₽<br>₽                                                                            | Dec 20<br>Figyolólista<br>Hazai rés<br>Ticker<br>OTP<br>MOL<br>MTELEKOM<br>RICHTER                         | Feb           szvény         -           Utolsó ár         -           17 165,00         -3           2 800,00         -           990,00         -           9 9300,00         20 | Mer Apr<br>Vál. Változ<br>15,00 -0,2%<br>6,00 0,21%<br>9,00 0,92%                                            | May Jun<br>Eladás<br>17 180,00<br>2 800,00<br>969,00                                                  | Vétel<br>17 165.00<br>2 802.00<br>990.00<br>9 310.00                                          | Napi maximum<br>Napi m<br>17 10<br>2 790,<br>981,00<br>9 155,                                                                    | 2<br>Napl m<br>17 25<br>2 820<br>997,00<br>9 310                              | Napi á<br>17 16<br>2 804<br>990,06<br>9 259                              | Forg. (<br>116 123<br>55 815<br>294 016<br>82 529                           | Forg. (<br>1 992<br>156 5<br>291 0<br>764 2                              | ≥ 632<br>+ ⊗<br>:<br>:<br>:                                                                                                    |
| Nyitott poziciók N<br>Termék Menny.<br>OTP 100 | tyliott megbizások<br>Beker. – Bekerül. Piaci ér.<br>1,00 100,00 1710                     | Napi P&L<br>-3 500,00 71 | Apr. J.<br>Ossz P&L Ossz P<br>16.400,00 716.4007                                                                | n Jul A<br>Deviza Szá.<br>HUF Nor | Nev Sep (                | Cot Nov<br>£?<br>I<br>₩ ≠                                                                               | Dec 20 Figyelöliste Hazai rét Ticker OTP MOL MTELEKOM RICHTER 44G                                          | Peb<br>Szvény -<br>Utotsó ár<br>17 165,00 -9<br>2 800,00<br>9 90,00<br>9 90,00<br>2 799,00                                                                                         | Mar Apr<br>Vál Változ<br>15,00 -0,2%<br>9,00 0,21%<br>9,00 0,92%<br>10,00 -2,1%<br>2,00 0,25%                | May Jun<br>Eladás<br>17 180.00<br>2 800.00<br>9 89.00<br>9 300,00                                     | Vétel<br>17 165,00<br>2 802,00<br>990,00<br>9 310,00<br>799,00                                | Napi maximum<br>Napi m<br>17 10<br>2 790<br>981,00<br>9 155<br>795,00                                                            | 2<br>Napi m<br>17 25<br>2 820<br>997,00<br>9 310<br>799,00                    | Napi á<br>17 16<br>2 804<br>990,06<br>9 259<br>796,39                    | Forg. (<br>116 123<br>55 815<br>294 016<br>82 529<br>12 978                 | m 2<br>Forg. (<br>1 992<br>156 5<br>291 0<br>764 2<br>10 33              | 2 632 + ⊗ I I<     |
| Nyitott poziciók N<br>Termék Menny.<br>OTP 100 | Vylott megbizások<br>Ilylott megbizások<br>Beker. – Bekerük Piaci ér.<br>1,00 100,00 1710 | Napi P&L                 | Apr. Jr<br>Ossz P&L Ossz P<br>16 400,00 716 4007                                                                | n Jur A<br>Deviza Szá.<br>HUF Nor | - Név                    | Cot Nev<br>23<br>1<br>1<br>*                                                                            | Dec 20<br>Figyelőlista<br>Hazai rés<br>Ticker<br>OTP<br>MOL<br>MTELEKOM<br>RICHTER<br>4//<br>G<br>OPUS     | Feb           3           5224           Utolsó ár           17           185,000           990,000           9300,000           7990,000           386,500                        | Mar Apr<br>Vál Változ<br>15,00 -0,2%<br>6,00 0,21%<br>9,00 0,92%<br>10,00 -2,1%<br>2,00 0,25%<br>4,00 -1,02% | May Jun<br>Eladás<br>17 180,00<br>2 800,00<br>9 90,00<br>9 90,00<br>2 95,00<br>3 86,00                | Vétel<br>17 165,000<br>2 802,000<br>990,000<br>9 310,000<br>799,000<br>386,50                 | Napi maximum           Napi m           17 10           2 790           981,00           9 155           795,00           385,00 | 2<br>Napi m<br>17 25<br>997,00<br>9 310,<br>799,00<br>389,00                  | Napi å<br>17 16<br>2 804<br>990,06<br>9 259<br>796,39<br>387,30          | Forg. (<br>116 123<br>55 815<br>294 016<br>82 529<br>12 978<br>50 392       | m 2<br>Forg. (<br>1 992<br>291 0<br>764 2<br>10 33<br>19 51              | <ul> <li>2 632</li> <li>+ 32</li> <li></li></ul>                                                                                                    |
| Nyitott poziciók N<br>Termék Menny.<br>OTP 100 | Upilott megbizások<br>Beker. – Bekerük. Piaci ér.<br>1,00 100,00 1716 –                   | Napi Pal.                | Apr                                                                                                    | n Jul A                           | Lug Seo (                | Cot Nov<br>23<br>I<br>I<br>I<br>I<br>I<br>I<br>I<br>I<br>I<br>I<br>I<br>I<br>I<br>I<br>I<br>I<br>I<br>I | Dec<br>Figyelőlista<br>Hazai rét<br>Ticker<br>OTP<br>MOL<br>MTELENOM<br>RICHTER<br>440<br>OPUS<br>PANNERGY | Feb<br>szvény ←<br>Utotsó ár<br>17 165,00 -3<br>2 800,00<br>9 93,00,00 20<br>9 300,00 20<br>9 300,00 20<br>1 400,00                                                                | Mar Apr<br>VM. VAItoz<br>5,00 -0,21%<br>9,00 0,92%<br>0,00 -2,1%<br>2,00 0,25%<br>4,00 -1,02%<br>5,00 -0,36% | May Jun<br>Eladás<br>17 160,00<br>2 800,00<br>9 990,00<br>9 900,00<br>2 950,00<br>3 86,00<br>1 390,00 | Vétel<br>17 165,000<br>2 802,000<br>9 90,000<br>9 310,000<br>799,000<br>3 86,500<br>1 400,000 | Napi maximum<br>Napi m.,<br>17 10.,<br>2 790,,<br>981,00<br>9 155,,<br>795,00<br>385,00<br>1 400,,                               | 2<br>Napi m<br>17 25<br>2 820<br>997,00<br>9 310<br>799,00<br>389,00<br>1 405 | Napi á<br>17 16<br>2 804<br>990,06<br>9 259<br>796,39<br>387,30<br>1 402 | Forg. (<br>116 123<br>55 815<br>294 016<br>82 529<br>12 978<br>50 392<br>83 | Forg. (<br>1 992<br>156 5<br>291 0<br>764 2<br>10 33<br>19 51<br>116 400 | 2 632 + ② I I </td |

### Általános

Ez a képernyő egyszerre két piac követését is lehetővé teszi. A linkelés funkció használatával lehetőségünk van személyre szabni az oldalt.

| Basic Basic+ Általános BÉT      | Cockpit Mátrix                                                                |                                      |                      |                                                       |                                       |                                   |                                    |                                            |                   |                                |                  |                   |                |                                |
|---------------------------------|-------------------------------------------------------------------------------|--------------------------------------|----------------------|-------------------------------------------------------|---------------------------------------|-----------------------------------|------------------------------------|--------------------------------------------|-------------------|--------------------------------|------------------|-------------------|----------------|--------------------------------|
| Grafikon Termék adatlap         |                                                                               | C                                    | Grafikon             |                                                       |                                       |                                   |                                    |                                            |                   | C                              | Villám kötje     | gy Ajánlati köny  | v              | C                              |
| 2 Q */                          | <b>#1</b> 1N 🛗                                                                | ● <sup>†</sup> fx                    | 2 Q                  | *~                                                    |                                       |                                   | ata .                              | ↓ 1N ↓                                     | 🛗 🧅 Nézetek 🗸     | Elemzések $\scriptstyle\smile$ | Q EBS            | C                 | 49,86 EUR 🔺    | +0,63 (1,28%)                  |
| AAPL 233.40                     | PRICE:230.76 OPEN:234.08 CLOSE:230.76<br>VOL: 52.3 M HIGH: 235.14 LOW: 227.76 | 240.00<br>235.00<br>233.40<br>230.00 | EBS 🛟                | .23<br>D.39(0.80%)                                    | VOL: 33                               | 11 OPEN: 46.55<br>11K HIGH: 47.14 | CLOSE:47.11<br>LOW: 46.31          | 060                                        | EPS<br>1. In 1919 | TE<br>ent 50.00                | E                | iladás<br>49,9    | Vét<br>49,8    | el<br>37                       |
|                                 | U **#* ¶↑↑T∦₽U<br>101* 1<br>101* 1<br>10                                      | 225.00<br>220.00<br>215.00<br>210.00 | <sup>0*'</sup>       | <sup>¢</sup> فا0 <sup>¢+¢¢¢</sup> ا0 <sup>++</sup> †أ | ,, <u>≬</u> ¶<br>  <br>            †† | ,0 <sup>0+0+++00++</sup>          | <sup>10°</sup> ¢ó¢ <sub>¢</sub> o† | <sub>₹₿₽</sub> ₩₽₿ <sub>₿</sub> <u></u> ŢŢ | T*001+U           | -47.50                         | Mennyiség<br>100 | Piaci ár<br>db    | Limit ár<br>Ko | iszlet 🚯                       |
|                                 | -   +                                                                         | - 205.00<br>- 200.00<br>- 195.00     | ,0 <b>,</b> 0+*'     |                                                       | ¢.                                    | - +                               |                                    |                                            |                   | 43.00                          | Limit ár         | EUR               |                | <ul> <li>* Közép ár</li> </ul> |
| Aug Sep                         | Oct                                                                           |                                      | Jul                  |                                                       | Aug                                   |                                   | Sep                                | 0                                          | ct                |                                | Várható költség  | ▲ 100 × 0.01 EU   | R = 1 EUR (i)  | 7EUR                           |
| Figvelőlista Termék adatlap Nor | mál kötiegy                                                                   | 2                                    | Figyelőlista         |                                                       |                                       |                                   |                                    |                                            |                   | 22                             | Nvitott pozí     | ciók Nvitott meg  | bízások        | хир<br>22                      |
| Q AAPL                          | ₩ 233,40 USD                                                                  | ▲ +0,00 (0%)                         | ETF                  |                                                       |                                       |                                   |                                    |                                            |                   | + 🕸                            | Termék M         | enny. Beker. átla | gár Bekerülés  | i i                            |
| -                               |                                                                               |                                      | Ticker               | Utolsó ár                                             | Változás                              | Változás %                        | Eladás                             | Vétel                                      | Napi min.         | Napi                           | DOU              | 10 19             | ,00            | ı 🖹 关                          |
| AAPL                            | Noni min                                                                      |                                      | SXR8                 |                                                       | 0,58                                  | 0,1%                              | 570,68                             | 570,76                                     | 569,56            | 51 :                           | VFC              | 5 11              | .,50           | <b>÷</b>                       |
| • 233,40                        | Átlagár 🕦                                                                     | -                                    | EUNL                 | <b>(</b> 99,84                                        | 0,16                                  | 0,16%                             | 99,83                              | 99,85                                      | 99,65             | : :                            |                  |                   |                |                                |
|                                 | Napi max.                                                                     | -                                    | IS3N                 | ③ 33,44                                               | 0,18                                  | 0,53%                             | 33,44                              | 33,44                                      | 33,08             | : :                            |                  |                   |                |                                |
| win,-                           |                                                                               | Mex.                                 | ISF                  | <b>(</b> <sup>6</sup> ) 9,69                          | 0,02                                  | 0,2%                              | 9,69                               | 9,70                                       | 9,69              | :                              |                  |                   |                |                                |
| Kereskedési adatok              |                                                                               |                                      |                      | (k) 1070.00                                           | 0.60                                  | 0.06%                             | 1077.90                            | 1079.00                                    | 1074.80           | 10: :                          |                  |                   |                |                                |
|                                 |                                                                               |                                      | SXRV                 | 0 10/8,00                                             | 0,60                                  | 0,0078                            | 10/7,00                            | 1078,00                                    | 2014,00           | 107 -                          |                  |                   |                |                                |
| Nyitó ár                        | <ul> <li>Napi változás (%)</li> </ul>                                         | •                                    | VWCE                 | © 1078,00                                             | 0,80                                  | 0,17%                             | 129,24                             | 129,26                                     | 128,88            | 1: :                           |                  |                   |                |                                |
| Nyitó ár<br>Napi minimum        | <ul> <li>Napi változás (%)</li> <li>YTD árfolyam változás (%)</li> </ul>      | -<br>19,76                           | SXRV<br>VWCE<br>EXW1 | © 1078,00<br>© 129,20<br>© 50,11                      | 0,22                                  | 0,17%                             | 129,24<br>50,12                    | 129,26<br>50,14                            | 128,88            | 1: :                           |                  |                   |                |                                |

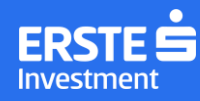

### ΒÉΤ

A felület célja a BÉT piacán aktívan kereskedő felhasználók kiszolgálása.

| č?<br>Mennyiség<br>6<br>50<br>20<br>1300<br>100<br>60 |
|-------------------------------------------------------|
| Mennyiség<br>6<br>50<br>20<br>1300<br>100<br>60       |
| Mennyiség<br>6<br>50<br>20<br>1300<br>100<br>60       |
| 6<br>50<br>20<br>1300<br>60                           |
| 50<br>20<br>1300<br>100<br>60                         |
| 50<br>20<br>1300<br>100<br>60                         |
| 20<br>1300<br>100<br>60                               |
| 1300<br>100<br>60                                     |
| 100<br>60                                             |
| 60                                                    |
| 0.2                                                   |
| 00                                                    |
| 30                                                    |
| 1                                                     |
| 1000                                                  |
| 11                                                    |
| 20                                                    |
| 10                                                    |
| 10                                                    |
| 8                                                     |
| 33                                                    |
| 66                                                    |
| 267                                                   |
| 200                                                   |
| 1                                                     |
|                                                       |
|                                                       |

#### Mátrix

A piaci mátrix felület lényege, hogy áttekintést biztosít a piac aktuális alakulásáról.

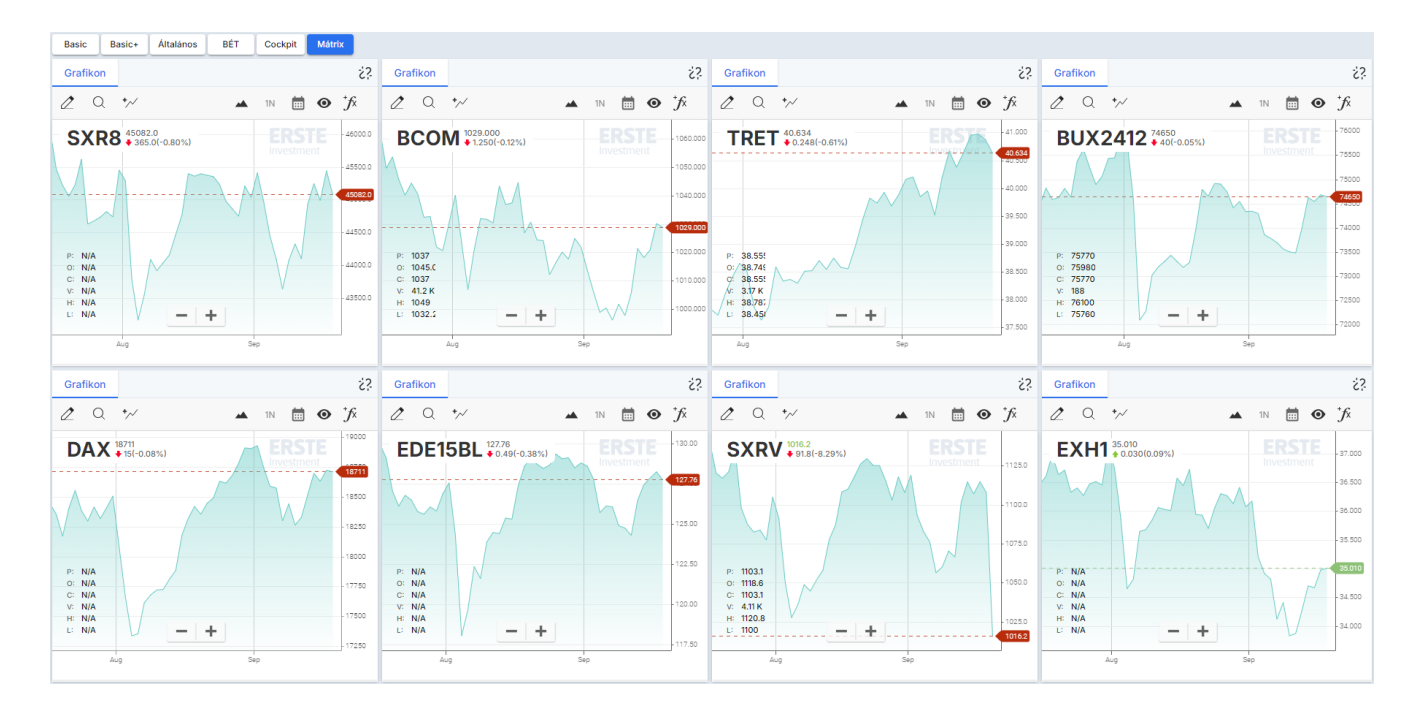

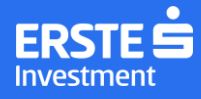

#### Aktív kereskedés

Ez a megjelenés haladó vagy profi kereskedő felhasználókat céloz kiszolgálni egy, vagy kettő konkrét termék követésére optimalizálva, ugyanakkor könnyen tanulható felépítése miatt a kezdők is hamar elsajátíthatják használatát.

| Vitian kötjegy       Normál kötjegy       Crafikon       Image: Crafikon       Vitian kötjegy       Normál kötjegy         Q       META       19/481,54 USD       0.00 (05)       Image: Crafikon       Image: Crafikon                                                                                                    | ⊘ > (0,33%) > > > > Max    |
|----------------------------------------------------------------------------------------------------|----------------------------|
| Q       META       p# 481,54 USD       0.00 (05)       Image: Constraint of the second second se                                                                                                    | ○ (0,33%)<br>✓<br>✓<br>Max |
| Placks     Vétes       Plack ár     Limit ár       Mennyiség     Készlet       100     db                                                                                                    | ►<br>►<br>Max              |
| Placiár Limitár<br>Mennyiség Készlet 0<br>100 db C 0 db                                                                                                    | ✓<br>✓<br>) Max            |
| Piaciár         Limitár           Mennyiség         Kászlet         D         D<                                                                                                    | →<br>Max                   |
| Mennylség         Készlet         O         Image: Construction of the construction of the const                                                                                                    | Max                        |
| 100 db C 0 db P: 519.83                                                                                                    |                            |
| 450.00 of 15750 of 15750 of 15750 of 15750 of 15750 of 15750 of 15750 of 15750 of 15750 of 15500                                                                                                    |                            |
| USD + Közép ár<br>USD + Közép ár<br>V 11.4 M<br>V 11.4 M<br>V 11 |                            |
|                                                                                                    |                            |
| 8 15 22 6 13 Feb Mar Apr May 24 B                                                                                                    | üldés                      |
| Figyelőlísta 22 Nyított pozíciók Nyított megbízások 🥔 Termék adatlap                                                                                                    | Ø                          |
| Hazai részvény 🗸 + 😥 Termék Menny. Beker Beker Piaci Napi Össz : Q. OTP                                                                                                    |                            |
| Ticker Utolsó ár Vált Változá Eladás × MTE 600 1,00 600,00 580 80 10 200,00 i80 200,0 🖻 🗲                                                                                                    |                            |
| OTP • 18 300,00 60,00 0,33% 18 290,00 : OTP 1 17 340 17 340 18 300 60,00 960,0 · +                                                                                                    | 18 290                     |
| MOL • 3 050,00 16,00 0,53% 3 046,00 : RAB 10 10,00 100,00 13 350250,00 13 250,0 = + 18 300 0,33% Attagár () 11                                                                                                    | 351,21<br>18 420           |
| MTELEKOM • 968,00 17,00 1,79% 966,00 :                                                                                                    | Max.                       |
| RICHTER 9 9415.00 -30.00 -0.32% 9410.00 :                                                                                                    |                            |
| 10. 708.00 - 500 - 0.82% 708.00 :                                                                                                    | 0,33%                      |
| Napi minimum         18 290         YTD árfolyam változás (%)                                                                                                    | 15,44                      |
| OPUS • 389,00 18,50 4,99% 387,00 :<br>Napi maximum 18420 52 heti minimum                                                                                                    | 0 540                      |

#### Saját elrendezés

#### Saját elrendezések elérése

A képernyő személyre szabásának funkciója a Tőzsdei kereskedés menüpontban érhető el, saját kereskedési képernyők létrehozására szolgál. A menüpontba megérkezve bármelyik előre definiált elrendezés módosítható vagy létrehozhatsz egy új elrendezést is. A különböző elrendezések az oldal tetején található fülekre kattintva érhetők el, a szerkesztési funkciók pedig a jobb felső sarokban találhatók.

#### Új Elrendezés létrehozása

- Új elrendezés létrehozásához kattints az oldal tetején található fülek mellett elhelyezett '+' ikonra.
- A létrejött fülre kattintva adhatsz nevet az elrendezésnek
- Az üres képernyőre a jobb felső sarokban található 'Widget hozzáadása' ikonnal helyezhetsz el elemeket
- Az első widget hozzáadásához kattints a legördülő listában szereplő valamelyik widget-re
- A további widget-eket drag&drop módszerrel helyezheted el a képernyőn (a szerkesztési funkciók részletes leírását ld. a következő pontban)
- A widget-ek elhelyezését követően kattints a jobb felső sarokban a 'Mentés' gombra

| Basic | Basic+ | Általános | BÉT | Cockpit | Mátrix | + |
|-------|--------|-----------|-----|---------|--------|---|
|       |        |           |     |         |        |   |

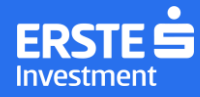

#### Szerkesztési funkciók

Az előre definiált és saját elrendezések személyre szabására a szerkesztési mód aktiválásával van lehetőséged. Ehhez kattints a jobb felső sarokban található 'Szerkesztési mód' ikonra. Amíg a képernyő szerkesztési módban van, a rajta lévő widget-ek funkciói inaktívak.

#### Az elérhető szerkesztési funkciók

1. Új widget hozzáadása

Új widget hozzáadható a fejléc jobb felső sarkában található ikonra kattintva vagy a képernyőn már elhelyezett widget-ek neve mellett található 'Widget hozzáadása' ikonnal.

맘

#### 2. Hozzáadás a fejlécből

A listából kiválasztott widget drag&drop módszerrel helyezhető el a képernyőn. A kurzor elengedéséig egy kék téglalap jelzi, hogy a kurzor aktuális pozíciója alapján hova kerülne elhelyezésre a widget. Ez alapján az alábbi lehetőségek szerint helyezhető le widget:

• Ékelés: az új widget beékelése két már meglévő elem közé.

| -                      |                                                      |                                                                                                    | Villám kötjegy | Û                                                     | 00<br>0+                                            |                                                 | 6                        |
|------------------------|------------------------------------------------------|----------------------------------------------------------------------------------------------------|----------------|-------------------------------------------------------|-----------------------------------------------------|-------------------------------------------------|--------------------------|
| QM                     | TELEKOM                                              |                                                                                                    |                |                                                       |                                                     | • 1606,0                                        | 0 HUF                    |
|                        | Menny.                                               | Vétel                                                                                                    |                | Ela                                                   | dás                                                 | Menny.                                          |                          |
|                        | 60                                                   | 1606,00                                                                                                    |                | 1608,                                                 | 00                                                  | 9540                                            |                          |
|                        | 5473                                                 | 1604,00                                                                                                    |                | 1610,                                                 | 00                                                  | 330                                             |                          |
|                        | 17418                                                | 1602,00                                                                                                    |                | 1612,                                                 | 00                                                  | 13772                                           |                          |
|                        | 56156                                                | 1600,00                                                                                                    |                | 1614,                                                 | 00                                                  | 4584                                            |                          |
|                        | 2730                                                 | 1598,00                                                                                                    |                | 1616,                                                 | 00                                                  | 2036                                            |                          |
|                        | ploti könur                                          | - 00                                                                                                    | Grafikon       |                                                       | 00                                                  |                                                 | -10                      |
| ∷ <b>Аја́</b><br>Q ОТ  | <b>nlati könyv</b><br>P                              | <b>a</b> 89                                                                                                    | Grafikon       |                                                       | 87                                                  | 24 210,00                                       | <u>:</u><br>ع<br>10 H UI |
| <u>іі Аја́</u><br>Q ОТ | <b>nlati könyv</b><br>P<br>Menny.                    | The second second secon | Grafikon       | Ela                                                   | D+<br>•<br>dás                                      | 24 210,00<br>Menny.                             | <u>с;</u><br>о ни        |
| : <b>Ajá</b><br>Q 01   | nlati könyv<br>P<br>Menny.<br>840                    | ⊡         ₽₽           Vétel         24 200,000                                                                                                    | Grafikon       | Ela<br>24 210                                         |                                                     | 24 210,00<br>Menny.<br>927                      | ż;<br>ο нυі              |
| <u>:: Аја́</u><br>Q ОТ | nlati könyv<br>P<br>Menny.<br>840<br>15              | Image: Non-State         Image: Non-State           24         200,000         24         190,000                                                                                                    | Grafikon       | Ela<br>24 210<br>24 220                               | <b>III</b><br>IIII<br>100<br>100                    | <b>24 210,00</b><br><b>Menny.</b><br>927<br>982 | <u>с</u> ;               |
| <u>:: Ај</u> а́        | nlati könyv<br>P<br>Menny.<br>840<br>15<br>390       | Image: blue black     Image: black       Vétel     24       24     20       24     19       24     18                                                                                                    | Grafikon       | Ela<br>24 210<br>24 220<br>24 230                     | <b>□</b><br>dás<br>,00<br>,00<br>,00                | 24 210,00<br>Menny.<br>927<br>982<br>481        | <u>с;</u><br>о ни        |
| <u>:: Аја́</u><br>Q ОТ | nlati könyv<br>P<br>Menny.<br>840<br>15<br>390<br>14 | Image: Description     Image: Description       24     200,000       24     190,000       24     180,000       24     180,000       24     170,000                                                                                                    | Grafikon       | Ela<br>24 210<br>24 220<br>24 230<br>24 230<br>24 240 | <b>BP</b><br><b>dás</b><br>,00<br>,00<br>,00<br>,00 | 24 210,00<br>Menny.<br>927<br>982<br>481<br>20  | 23<br>0 HUF              |

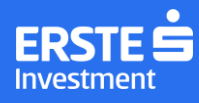

• Felezés: valamely már meglévő elem felezése vertikális vagy horizontális irányban az új widget által.

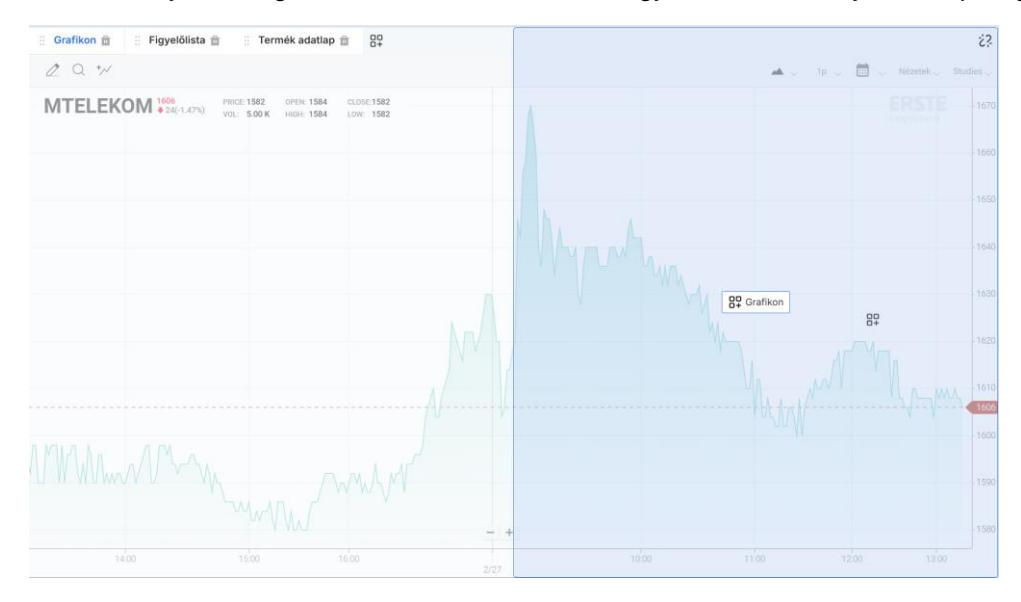

 Elem bővítése új widget-tel: egy meglévő elem közepére lehelyezett widget új fülként kerül hozzáadásra.

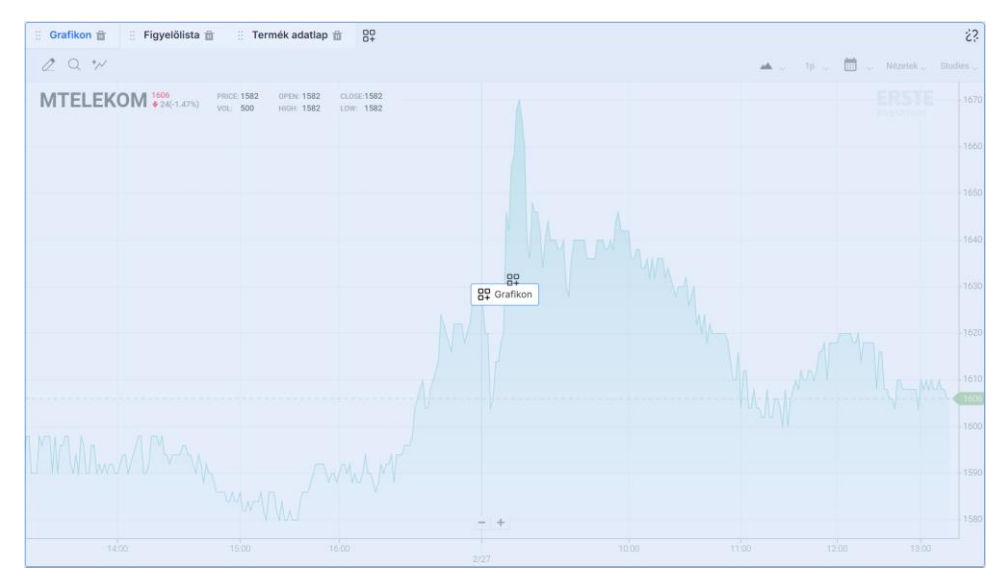

3. Hozzáadás a képernyőn már meglévő elemből

Egy meglévő elem fejlécében az ott található widget fülek mellett található ikonnal adható hozzá új widget az elemhez, amivel létrejön egy újabb fül.

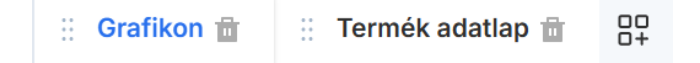

- 4. Widget-ek törlése
  - Aktiváld a szerkesztési módot.
  - Kattints a képernyőn az eltávolítani kívánt widget neve melletti kuka ikonra. Ha más widget nem volt az elemben, akkor a teljes elem törlődik.

🗄 Figyelőlista 💼

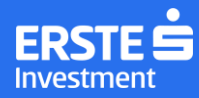

5. Widget-ek áthelyezése

Szerkesztési módban ragadd meg az egérgomb nyomvatartásával az áthelyezni kívánt widget fület. A kurzort mozgatva húzd át a widget-et az új pozícióba.

6. Elemek méretének változtatása

Az egyes, widget(ek)et tartalmazó elem mérete tetszés szerint változtatható. Ezt megteheted, ha szerkesztési módban a kurzort az elemek széleihez húzod. Az egér gombját letartva tudod vertikális és horizontális irányba mozgatni az elemek határait.

7. Visszavonás

Az elvégzett műveleteket visszavonhatod (undo) vagy a visszavont műveletet újra elvégezheted (redo) a képernyő jobb felső sarkában található nyilakkal.

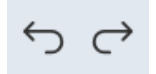

Miután minden kívánt változtatást elvégeztél, a jobb felső sarokban található *Mentés* gombbal véglegesítheted az elrendezést. A *Mégsem* gombbal minden változtatás visszavonásra kerül.

### Grafikon

Ebben a menüpontban elérhető a grafikon teljes oldalas nézetben.

A rendelkezésre álló funkciók:

- 1. Értékpapír kereső
- 2. Összehasonlítás: további instrumentum hozzáadása a grafikonhoz
- 3. Draw: elemző eszközök
- 4. Crosshair: célkereszt be- és kikapcsolása
- 5. Info
- 6. Grafikon típus választó
- 7. Grafikon felbontása (idő szerint)
- 8. Nézetek: saját grafikon nézetek létrehozása, módosítása és elmentése
- 9. Studies: indikátorok kiválasztása
- 10. Egyéb beállítások: Tartományválasztó, Logaritmikus beosztás, Invert

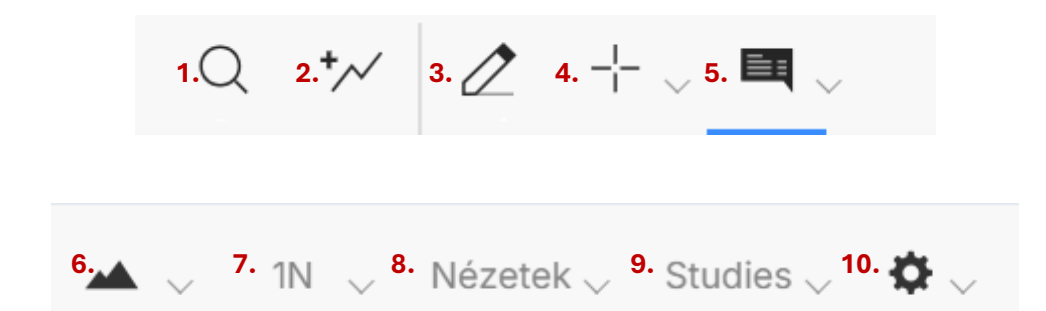

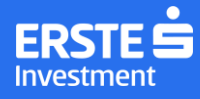

### Portfólió

A Portfólió menü egy áttekintő oldal, ahol nyomon követhetjük nyitott megbízásainkat és nyitott pozícióinkat, árfolyamértesítéseinket, ellenőrizhetjük a számlánk fedezettségével kapcsolatos információkat és az elmúlt 30 naptári nap megbízásokkal kapcsolatos eseményeit is lekérdezhetjük.

Az oldal adattartalma a Fejlécben kiválasztott számlától függően változik, az elemek típusai és elhelyezése nem módosíthatóak, de az elemek méretre igazíthatóak a szegélyeknél, hasonlóan a <u>saját elrendezésekhez.</u> (Ld.: Elemek méretének változtatása)

| ERSTE        | Ġ                  | V9110127 K91101<br>NORMAL | 27 - 56 4<br>Szán | 46 841,10 HUF 100<br>alaérték Nen  | 830 722,46 HUF<br>n realizált eredmény | 17 949 458,79<br>Szabad pénz     | HUF                        |                 |           |               |              |                |               |              | Q Ért    | ékpapír k | teresõ | <b></b> | 1 |
|--------------|--------------------|---------------------------|-------------------|------------------------------------|----------------------------------------|----------------------------------|----------------------------|-----------------|-----------|---------------|--------------|----------------|---------------|--------------|----------|-----------|--------|---------|---|
| Portfólió ös | sszetétel Fed      | ezet összesítő            |                   |                                    |                                        |                                  |                            | Nyitott megbízá | isok N    | legbízási nap | ló           |                |               |              |          |           |        |         |   |
| < Normál     |                    |                           |                   |                                    |                                        |                                  |                            | Ticker Ügyle    | t tipus M | lennyiség Ár  | Megbízá      | s tipusa Érvén | yesség Státi  | JSZ          |          |           |        |         | : |
|              | 77%                | Normál<br>(3)<br>8%       | 14%               | Részvény<br>ETF (8%)<br>Deviza (14 | (77%)<br>1%)                           | 94 782 8<br>10 113 1<br>17 512 4 | 87 HUF<br>55 HUF<br>55 HUF |                 |           |               |              | Nincs nyit     | ott megbízás. |              |          |           |        |         |   |
| Ticker       | Név                | Mennyiség                 | Befektetett ö     | Bruttó P&L                         | Bruttó P&L %                           | Piaci érték (H                   | 1                          |                 |           |               |              |                |               |              |          |           | Össze  | 5       | * |
| AMD          | Advanced Micro     | D 21                      | 36,65             | 915 128,24                         | 2 497 279,94%                          | 915 164,88                       | 4                          | Tözsdei befekt  | etések    | Árfolyamérte  | esítők       |                |               |              |          |           |        |         |   |
| GOOG         | Alphabet Inc - C S | i 39                      | 0,00              |                                    |                                        | 2 937 749,22                     | 4                          | Ticker          | Mennyi    | Beker. át     | Befektetett  | Piaci érték    | Napi P&L      | Össz P&L     | Össz P&  | Deviza    | Számla |         | : |
| AMZN         | Amazon.Com Inc.    | 42                        | 7098,00           | 3 908 935,32                       | 55 070,94%                             | 3 916 033,32                     | 4                          | AMD             | 21        | 1,75          | 36,65        | 2333,94        | -18,27        | 2297,30      | 6269,05% | HUF       | Normál | · Ē     | # |
| ENPH         | ENPHASE ENERG      | 15                        | 1599,75           | 385 169,10                         | 24 076,83%                             | 386 768,85                       | 4                          | GOOG            | 39        | 0,00          | 0,00         | 7477,86        |               |              |          | HUF       | Normál | · 🗎     | + |
| SXR8         | iShares Core S&P   | 40                        | 15 600,00         | 10 097 555,24                      | 64 727,92%                             | 10 113 155,24                    | 4                          | AMZN            | 42        | 169,00        | 7098,00      | 10 022,59      | 103,45        | 2924,59      | 41,2%    | HUF       | Normál | · Ē     | + |
| MTELEKOM     | MAGYAR TELEKO      | M 200                     | 200,00            | 282 600,00                         | 141 300%                               | 282 800,00                       | 4                          | ENPH            | 15        | 106,65        | 1599,75      | 984,00         | 5,02          | -615,75      | -38,49%  | HUF       | Normál | 1       | + |
| META         | Meta Platforms In  | c. 8                      | 3652,80           | 2 214 187,68                       | 60 616,18%                             | 2 217 840,48                     | 4                          | SXR8            | 40        | 390,00        | 15 600,00    | 24 904,80      | 318,40        | 9304,80      | 59,65%   | HUF       | Normál | 8       | + |
| MSFT         | Microsoft Corp.    | 7                         | 2853,90           | 1 130 677,66                       | 39 618,69%                             | 1 133 531,56                     | 4                          | MTELEKOM        | 200       | 1,00          | 200,00       | 283 600,00     | 400,00        | 283 400,00   | 141 700% | HUF       | Normál |         | + |
| MOL          | MOL                | 100                       | 125,00            | 289 475,00                         | 231 580%                               | 289 600,00                       | 4                          | META            | 8         | 456,60        | 3652,80      | 5660,00        | 21,04         | 2007,20      | 54,95%   | HUF       | Normál |         | + |
| OTP          | OTP                | 140                       | 1 246 576,00      | 2 211 424,00                       | 177,4%                                 | 3 458 000,00                     | 4                          | MSFT            | 7         | 407,70        | 2853,90      | 2894,22        | 1,19          | 40,32        | 1,41%    | HUF       | Normál |         | + |
| PLTR         | Palantir Technolo  | g 204                     | 3406,80           | 8 061 707,09                       | 236 635,76%                            | 8 065 113,89                     | 4                          | MOL             | 100       | 1,25          | 125,00       | 289 800,00     | 3000,00       | 289 675,00   | 231 740% | HUF       | Normál |         | * |
| PYPL         | PayPal Holdings I  | nc. 110                   | 6859,60           | 3 424 146,91                       | 49 917,59%                             | 3 431 006,51                     | 4                          | ✓ OTP           | 140       | 8904,11       | 1 246 576,00 | 3 474 800,00   | 177 800,00    | 2 228 224,00 | 178,75%  | HUF       | Normál | 1       | * |

#### Portfólió összetétel

Az elem egy diagramot és egy táblázatot foglal magába, amik a fejlécben kiválasztott számla egyenlegét, és annak összetételét részletezik.

A diagram a kiválasztott számlán lévő eszközosztályokat mutatja százalékos megoszlásban, amik a diagram mellett forintban kifejezve is megjelennek. A tételek összege a Fejlécben megjelenő Számlaértéknek felel meg.

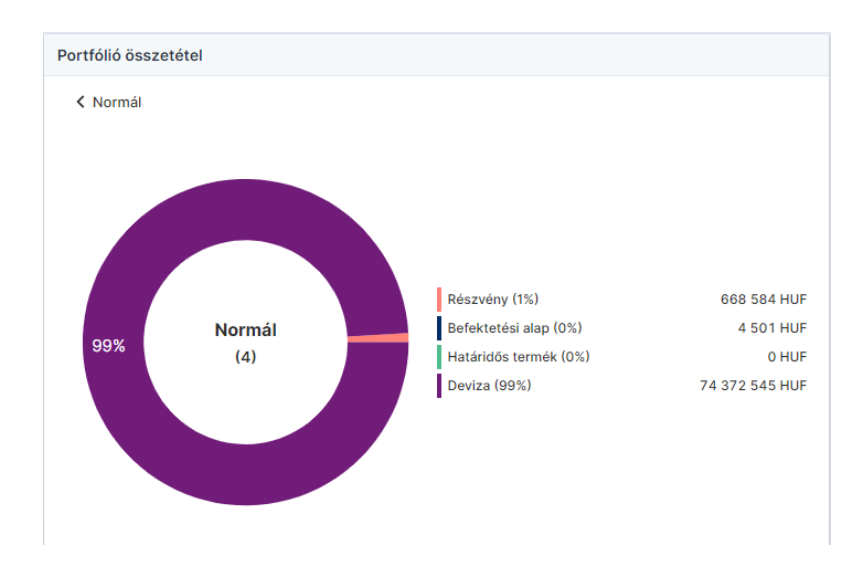

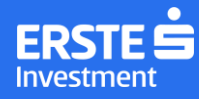

A listából konkrét eszközosztályt kiválasztva látható az abban található elemek összetétele, alatta részletes táblázatban láthatók az eszközosztályba tartozó befektetések részletes adatai. A megjelenített adatok az adatelőfizetésnek megfelelően real-time vagy 15 perccel késleltetettek.

A táblázat oszlopkészlete:

- Ticker
- Név
- Mennyiség
- Befektetett összeg
- Bruttó P&L: a pozíción még nem realizált nyereség vagy veszteség
- Bruttó P&L%: a pozíción még nem realizált nyereség vagy veszteség százalékban kifejezve
- Piaci érték (HUF)Készlet érték (deviza)
- Súly

Az oszlopkészlet a widget menüjére kattintva módosítható: a Ticker, Név és Mennyiség kivételével lehetőség van elrejteni vagy megjeleníteni az oszlopokat és változtatni azok sorrendjét.

Az egyes instrumentumokra a táblázat szélén található tranzaktálás ikonra kattintva adható megbízás. 🏾 🔽

Az információ ikon arra figyelmeztet, hogy az adott instrumentum nem kereskedhető a felületen. Azokra az instrumentumokra, amik mellett ez az ikon jelenik meg, telefonon, üzletkötőn keresztül vagy a NetBroker alap felületen adható megbízás.

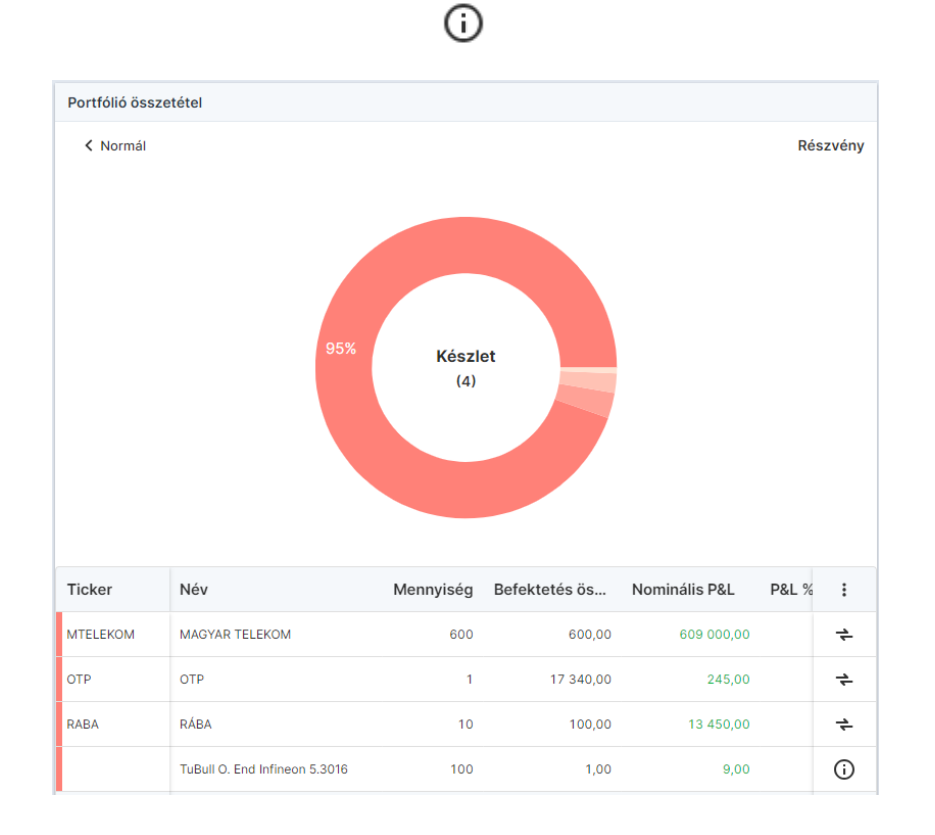

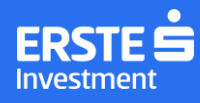

*Számlák* nézetben a diagram az összesített Számlaegyenleget mutatja, fő- és alszámlák szerinti megoszlásban. Ha egy számlát kiválasztunk, a számlaeszközosztály szerinti nézete jelenik meg.

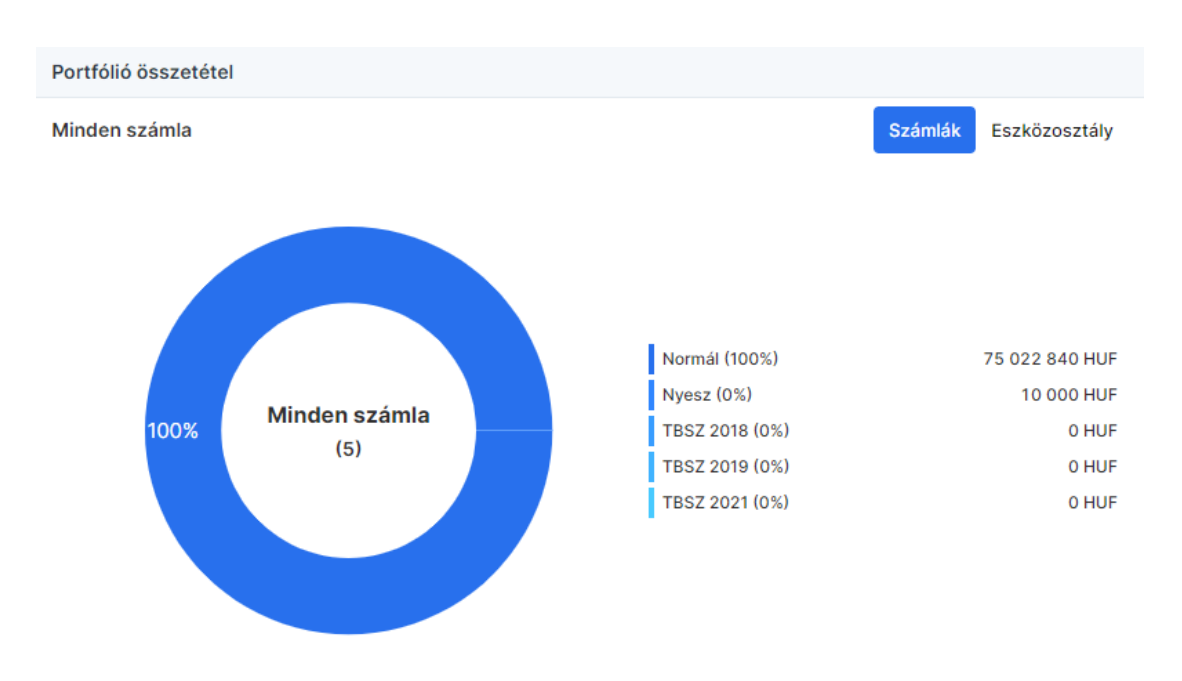

#### Tőzsdei befektetések

Az elem megjelenésének és funkcionalitásának részletezése a <u>Tőzsdei kereskedés</u> menü leírásában olvasható.

#### Nyitott megbízások

Az elem megjelenésének és funkcionalitásának részletezése a Tőzsdei kereskedés menü leírásában olvasható.

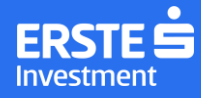

### Árfolyamriasztások

Az elem listázza az általunk megadott, még élő árfolyamriasztásokat. A Portfólió oldalon új árfolyamriasztás az elem alján található csengőre kattintva adható meg.

Új árfolyamriasztás a megnyíló ablakban paraméterezhető:

- 1. Keresősáv: kereshető a konkrét termék, melynek árfolyamára vonatkozóan beállításra kerül a riasztás
- 2. Aktiválás feltétele: legördülő menüből választható értékek
  - kisebb vagy egyenlő
  - nagyobb vagy egyenlő
- 3. Árfolyam: ezt az árfolyamot elérve, illetve a feltételek beállításától függően alá vagy fölé kerülve a riasztás aktiválódik
- 4. Szentiment: megadása nem kötelező, alapértelmezetten neutrális kerül beállításra
  - Bearish: negatív várakozás, kiszálló, pozíció csökkentése stb.
  - Neutrális (alapértelmezett): semleges várakozás
  - Bullish: pozitív várakozás, beszálló, pozíció bővítése stb.
- 5. Megjegyzés: legfeljebb 150 karakteres szabadszöveges jegyzet menthető a riasztáshoz. Megadása nem kötelező.

| <b>Árfolyamért</b>     | esítő                | ×                  |
|------------------------|----------------------|--------------------|
| Q                      |                      | 1.                 |
| Aktiválás<br>feltétele | ≤Kisebb vagy egyenlő | 2. 🔹               |
| Árfolyamszint          |                      | 3.                 |
| Szentiment             | 🗩 😑 🚿                | 4.                 |
| Megjegyzés             |                      | 150 karakter / 150 |
| Megjegyzés             |                      | 5.                 |
| Mégsem                 |                      | Mentés             |

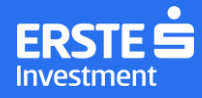

#### Megbízási napló

A megbízási naplóban az online megbízások archívumát találhatjuk, az elmúlt 30 napra vonatkozóan.

#### A widget oszlopkészlete:

- Esemény:
  - Megbízás létrehozása
  - Megbízás módosítása
  - Megbízása visszavonása
  - Megbízás teljesülése
  - Megbízás visszautasítása
- Instrumentum: ticker
- Számla: a számla megnevezése, amelyiken a megbízás rögzítésre került
- Azonosító: megbízás azonosítója
- Idő: az esemény időbélyege (pl. megbízás létrehozásának időpontja)

Létrehozás, Módosítás, Visszavonás és Teljesülés események esetén a sorok kattintásra lenyithatók és megjelennek a kapcsolódó megbízás paraméterei:

- Instrumentum neve
- Ügylettípus
- Ár, a megbízás devizanemében (pl.: 100 USD)
- Mennyiség
- Megbízás típus
- Érvényesség
- Aktiválási ár (ha van)
- Visszautasítás oka (ha az esemény Visszautasítás)

| Megbízási napl                                                                                                    | ó Fe        | dezet össze                                                                                      | esítő                                                                         |                       |                        |
|----------------------------------------------------------------------------------------------------|-------------|--------------------------------------------------------------------------------------------------|-------------------------------------------------------------------------------|-----------------------|------------------------|
| Esemény                                                                                                    | Ügylet típ. | Instrument.                                                                                      | Azonosító                                                                     | Számla                | ldő                    |
| ✓ Létrehozás                                                                                                    | €→          | OTP                                                                                              | 864242320                                                                     | TBSZ 2023             | 2023.04.24<br>12:21:53 |
| ✓ Módosítás                                                                                                    | ¢           | MOL                                                                                              | 867842327                                                                     | Befektetési<br>számla | 2023.04.23<br>08:21:11 |
| ✓ Visszavonás                                                                                                    | ÷           | RICHTER                                                                                          | 834246726                                                                     | TBSZ 2023             | 2023.04.23<br>07:10:34 |
| ✓ Teljesülés                                                                                                    | <b>C</b> →  | MASTERPLA                                                                                        | \$464242322                                                                   | TBSZ 2023             | 2023.04.23<br>07:08:13 |
| <ul> <li>Visszautasítás</li> </ul>                                                                                                    | ¢           | MTELEKOM                                                                                         | 834253628                                                                     | Befektetési<br>számla | 2023.04.22<br>12:55:42 |
| Megbízás parar                                                                                                    | néterei     |                                                                                                  |                                                                               |                       |                        |
| Instrumentum neve<br>Ügylet típusa<br>Megbízás típusa<br>Ár<br>Mennyiség<br>Érvényesség<br>Aktiválási ár<br><b>Visszautasítás</b><br>Hibás árlépésköz | e<br>oka    | E<br>S<br>S<br>S<br>S<br>S<br>S<br>S<br>S<br>S<br>S<br>S<br>S<br>S<br>S<br>S<br>S<br>S<br>S<br>S | Magyar Telekor<br>Eladás<br>Stop limit<br>213.40 HUF<br>800<br>Napi<br>214.20 | m                     |                        |
| ✓ Teljesülés                                                                                                    | ÷           | ХОМ                                                                                              | 834243321                                                                     | TBSZ 2023             | 2023.04.22<br>10:57:34 |
|                                                                                                    |             |                                                                                                  | Összes 🗸                                                                      | Elmúlt :              | 30 nap 🗸               |

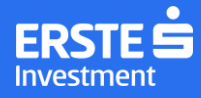

#### Fedezet összesítő

Az elem a fejlécben kiválasztott számla fedezettségi állapotával kapcsolatos információkat tartalmazza, tőkeáttételes kereskedés esetén.

Frissítése nem valós időben történik, de automatikus. Releváns események bekövetkezésekor és az oldal újratöltésével is frissül.

- Fedezeti érték: A fejlécben kiválasztott számla összesített fedezeti értéke, azaz a számlán található, fedezetként elfogadott eszközök – diszkonttényezővel csökkentett – értékeinek, valamint az el nem számolt nettó eredményének számtani összege. Nem tartalmazza a kezességből származó fedezeti értéket.
- Fedezeti követelmény: Az Üzletszabályzatban meghatározott összesített fedezettségi követelmény. Magába foglalja a fejlécben kiválasztott számlán lévő pozíciók fedezetigényét és az el nem számolt nettó veszteséget, illetve a számlán felmerülő díjtartozásokat. Kezesség esetén nem veszi figyelembe az adós számla fedezeti követelményét.
- 3. Felszabadítható fedezet: A fejlécben kiválasztott számla összesített felszabadítható fedezete. A piaci érték és fedezeti érték különbsége.

A fedezeti követelmények rendszerével kapcsolatos részletes tudnivalókat a mindenkor hatályos <u>Üzletszabályzat</u> 59-66.oldala a <u>Rendkívüli Fedezeti és Biztosítéki Hirdetmény</u> és a <u>Rendkívüli Fedezeti Eszközök</u> <u>Hirdetmény</u> tartalmazza.

#### Az összegző kimutatás elemei

Fedezeti eszközök:

- Név: Instrumentum neve
- Diszkontérték: A Fedezeti eszközök hirdetményben meghatározott diszkonttényező. 0 és 1 közti szám, ami az adott instrumentum beszámításának mértékét adja meg. Ha egy instrumentum diszkontértéke 1, akkor teljes mennyiséggel fedezetbe vonható.
- Piaci érték: a fedezeti eszköz piaci értéke forintban kifejezve
- Fedezeti érték: eszközönként számított fedezeti érték. Az eszköz piaci értékének diszkonttényezővel csökkentett értéke
- Felszabadítható fedezet: eszközönként értendő felszabadítható fedezet, azaz a fedezeti eszköz piaci értékének és fedezeti értékének a különbsége. A soronként megállapított felszabadítható fedezetek számtani összege az összesített felszabadítható fedezet

Fedezeti követelménnyel járó pozíciók:

- Név: Instrumentum neve
- Mennyiség: készleten lévő instrumentum mennyisége
- Fedezeti követelmény: a pozícióhoz szükséges fedezet mértéke
- P&L: pozíció nyitásától számolt nyereség és veszteség. Tőzsdei határidős termék esetén napi elszámolással kalkulál a rendszer

Hitelek és tartozások:

- Név: befektetési hitel, lombard hitel és tartozás, deviza megjelölésével
- Mennyiség: befektetési hitel, lombard hitel és tartozás eredeti devizában
- Érték: befektetési hitel, lombard hitel és tartozások értéke forintban kifejezve
- Fedezeti követelmény: a befektetési hitel, lombard hitel és tartozás forintban kifejezett fedezettségi követelménye (a befektetési hitel devizájához tartozó diszkont érték alapján számolva)

Adósok és kezesek

A kiválasztott számlára biztosított vagy a kiválasztott számla által másik számlára nyújtott fedezet kerül itt megmutatásra.

Adós: az a számla, amire az éppen kiválasztott számla fedezetet nyújt Kezes: az a számla, ami az éppen kiválasztott számlára fedezetet nyújt

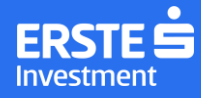

- Ügyfélkód: adós vagy kezes számlához tartozó 7 számjegyű ügyfélkód
- Név: adós vagy kezes neve
- Státusz: Adós vagy Kezes értéket vesz fel
- Fedezet:
  - o Kezes esetén a kezességi limit: egy másik számlára nyújtott fedezet mértéke
  - o Adós esetén, a kezes vagyon: a fejlécben kiválasztott számlára kapott fedezet mértéke

|                        | Fedezet összesítő     |                  |                |                |
|------------------------|-----------------------|------------------|----------------|----------------|
|                        |                       |                  |                | (j)            |
| Fedezeti é             | érték                 |                  |                | 3 351 765      |
| 🥚 Fedezeti k           | követelmény           |                  |                | 2 895 000      |
| Felszabad              | lítható fedezet       |                  |                | 1 715 856      |
|                        |                       |                  |                |                |
|                        |                       |                  | $\Diamond$     |                |
|                        |                       |                  |                |                |
| Ó                      | 1 500 000             | 3 000 000        |                | 5 067 621      |
| Fedezeti eszköz        | ök                    |                  |                | ^              |
|                        |                       |                  |                |                |
| Név                    | Diszkontérték         | Piaci érték      | Fedezeti érték | Felsz. fedezet |
| EURO                   | 0,93                  | 32 228,19        | 29 972,22      | 2255,97        |
| MAGYAR FORINT          | 1,00                  | 751 393,00       | 751 393,00     | 0              |
| RICHTER                | 0,60                  | 4 284 000,00     | 2 570 400,00   | 1 713 600,00   |
| Hitelek és tartoz      | ások                  |                  |                | ^              |
| Név                    | Mennyiség             | Érték Fedezeti k | övetelmény     |                |
| Befektetési hitel - Hl | JF 2 895 000,00 - 2 8 | -2               | 895 000,00     |                |

### Beállítások

#### Felhasználói beállítások

#### Cookie használat

A Szerkesztés gombra kattintva bővebb információ érhető el a használatot segítő sütikről és módosítható a statisztikai sütik használatának beállítása. Alapértelmezetten az első bejelentkezéskor mentett beállítások tekinthetőek meg.

#### Kétfaktoros tranzaktálás

A tranzakciós folyamat kétfaktoros hitelesítésének beállításai módosíthatóak. Bekapcsolt állapotban minden megbízás és devizaváltás esetén megerősítő SMS kód megadása szükséges.

A beállítás módosítása azonnal életbe lép, ki-és bejelentkezés nem szükséges. Alapértelmezetten nem kerül beállításra.

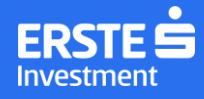

#### Felületi beállítások

#### Megjelenés

A kereskedési rendszer megjelenésére vonatkozó beállítások módosíthatóak.

Legördülő menüből Automatikus, Világos és Sötét megjelenési mód választható ki. Az Automatikus nézet a böngésző beállításaihoz igazítja a megjelenést.

A felbontásfüggő kapcsolóval optimalizálható a megjelenés: bekapcsolásával a kijelző felbontásához igazítható a NetBroker felülete.

#### **Nyelv**

Angol és magyar nyelv választható. A nyelv átállítása után az oldal újratöltődik a kiválasztott nyelven.

#### Inaktivitási kiléptetés

Ebben a menüpontban módosítható az inaktivitást követő automatikus kiléptetés időpontja. Alapértelmezetten 15 perc inaktivitás után a rendszer automatikusan kijelentkeztet.

#### Megbízások alapértelmezett adatai

A megbízások megadásakor automatikusan kitöltésre kerülő mezők kitöltési paramétereit módosíthatjuk a Szerkesztés gombra kattintva.

| Érvényesség             | Nap                        | • |
|-------------------------|----------------------------|---|
| Kereskedési szakasz BÉT | Kereskedés alatt           | • |
| Kereskedési szakasz USA | Normál kereskedési szakasz | • |
| Készletértékelés        | LIFO                       | • |
| Mennyiség               | 100                        |   |
| Megbízás típus          | Limitáras                  | • |
| Mégsem Mentés           |                            |   |

Megbízások alapértelmezett adatai

#### Adatszolgáltatási beállítások

Ebben a menüpontban érhető el az árfolyamszolgáltatás beállításainak kezelése. A jelenleg aktív előfizetés kiemelve szerepel, az előfizetés kezdetének dátumával ellátva.

Az adatszolgálatás előfizetése piaconként módosítható az alábbiak szerint:

- A magasabb előfizetési csomagra váltás azonnal megtörténik, újbóli bejelentkezés nem szükséges, és tárgyhónapban a magasabb előfizetési díj kerül terhelésre. Ez igaz a késleltetett adatokról real-time adatokra történő módosítás esetén is.
- Alacsonyabb előfizetési csomagra váltáskor a meglévő, magasabb díjszabású csomag marad érvényben a tárgyhó utolsó napjáig, a váltás a következő hónap első napján történik meg.
- Valósidejűről késleltetett adatokra történő módosítás esetén tárgyhó utolsó napjáig aktív marad az előfizetés.

Az adatszolgáltatások módosítását minden esetben egy felugró ablakban a Módosítás gombbal lehet véglegesíteni. A Mégsem gombot választva visszavonható minden módosítás.

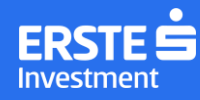

## Kijelentkezés

A bal oldali menüsáv alján található Kilépés gomb segítségével lehet kijelentkezni a NetBroker Pro rendszerből.

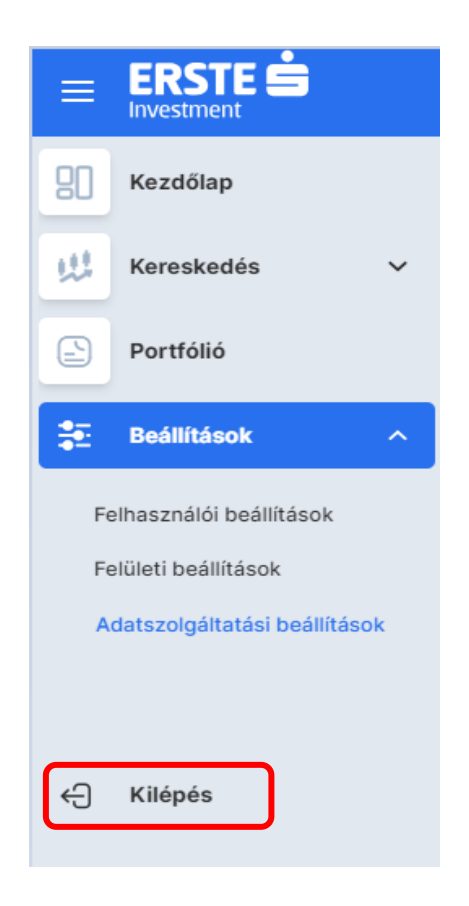

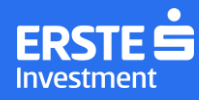

## A piaci visszaélésekről

A tőkepiac működését zavaró körülmények kiszűrése, és a jogszabályi előírások betartásának elősegítése érdekében fel szeretnénk hívni az alábbiakban leírtakkal a tisztelt ügyfeleink figyelmét, hogy a jogszabályi előírások a bennfentes kereskedelmet és a piacbefolyásoló ügyleteket tiltják, az ilyen jellegű megbízások Társaságunk által megtagadhatók, továbbá azok felismerésükkor a Felügyelet felé bejelentendők.

#### A megfogalmazottakat meghatározó normaanyag

- 596/2014/EU rendelet a piaci visszaélésekről
- (EU) 2016/522 rendelet az 596/2014/EU rendeletnek a piaci manipuláció jelei tekintetében történő kiegészítéséről

#### Piaci manipuláció:

a) olyan ügylet kötése, vételi vagy eladási megbízás adása, vagy olyan egyéb magatartás, amely:

i. hamis vagy félrevezető jelzéseket ad, vagy valószínűsíthetően adhat valamely pénzügyi eszköz, kapcsolódó azonnali árutőzsdei ügylet vagy kibocsátási egységeken alapuló aukciós termék kínálata, kereslete vagy ára tekintetében; vagy

ii. a szokásostól eltérő vagy mesterséges szinten rögzíti, vagy valószínűsíthetően rögzítheti egy vagy több pénzügyi eszköz, kapcsolódó azonnali árutőzsdei ügylet vagy kibocsátási egységeken alapuló aukciós termék árát;

kivéve, ha az ügyleteket kötő, vételi vagy eladási megbízást adó, vagy bármely más magatartást tanúsító személy bizonyítja, hogy az ilyen ügylet, megbízás vagy magatartás indokai jogszerűek és megfelelnek valamely, a 13. cikknek megfelelően megállapított, elfogadott piaci gyakorlatnak;

b) olyan ügylet kötése, vételi vagy eladási megbízás adása, vagy olyan egyéb tevékenység vagy magatartás, amely egy vagy több pénzügyi eszköz, kapcsolódó azonnali árutőzsdei ügylet, vagy kibocsátási egységeken alapuló aukciós termék árát érinti vagy valószínűleg érintheti, és amelynek során fiktív eszközhöz vagy a megtévesztés vagy félrevezetés egyéb formájához folyamodnak;

c) olyan információk terjesztése az internetet is magában foglaló tömegtájékoztatásban, vagy bármilyen más eszközzel, amelyek valamely pénzügyi eszköz, kapcsolódó azonnali árutőzsdei ügylet, vagy kibocsátási egységeken alapuló aukciós termék kínálata, kereslete vagy ára tekintetében hamis vagy félrevezető jelzéseket adnak vagy valószínűsíthetően adhatnak, vagy a szokásostól eltérő vagy mesterséges szinten rögzítik, vagy valószínűsíthetően rögzíthetik egy vagy több pénzügyi eszköz, kapcsolódó azonnali árutőzsdei ügylet, vagy kibocsátási egységeken alapuló aukciós termék árát, beleértve híresztelések terjesztését, ha a terjesztő személy tudta, vagy tudnia kellett volna, hogy az információ hamis vagy félrevezető;

d) valamely referenciaértékre vonatkozóan hamis vagy félrevezető információk továbbítása vagy hamis vagy félrevezető adatok közlése, ha az információt továbbító vagy az adatokat közlő személy tudta, vagy tudnia kellett volna, hogy az információk vagy az adatok hamisak vagy félrevezetőek, továbbá valamely referenciaérték kiszámításának manipulálására irányuló bármely magatartás.

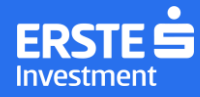

Piaci manipulációnak minősülnek többek között az alábbi magatartási formák:

a) valamely személy vagy egymással összejátszó személyek olyan magatartása, amely pénzügyi eszköz, kapcsolódó azonnali árutőzsdei ügylet, vagy kibocsátási egységeken alapuló aukciós termék kínálata vagy kereslete tekintetében erőfölény biztosítására irányul, és közvetlenül vagy közvetve a vételi vagy eladási árak rögzítését vagy más tisztességtelen kereskedési feltételek kialakítását vagy valószínűleges kialakítását eredményezheti;

b) pénzügyi eszközök vétele vagy eladása a piac nyitásakor vagy zárásakor, amelynek hatása az, vagy valószínűleg az, hogy félrevezesse a megjelenített árfolyamok, köztük a nyitó- vagy záróárfolyamok alapján eljáró befektetőket;

c) megbízás adása – ezen belül annak visszavonása vagy módosítása – kereskedési helyszín részére bármely rendelkezésre álló eszközzel folytatott, többek között elektronikus kereskedés, ezen belül algoritmikus és nagysebességű kereskedési (high frequency trading) stratégiák útján, amely az (1) bekezdés a) vagy b) pontjában említett valamely hatást fejti ki, a következők révén:

i. a kereskedési helyszínen működő kereskedési rendszer működésének megszakítása vagy késleltetése, vagy a valószínűleg ilyen hatással járó magatartás;

ii. annak megnehezítése mások számára, hogy a kereskedési helyszínen a valós megbízásokat azonosíthassák,
 vagy – például az ajánlati könyv túlcsordulásához vagy destabilizációjához vezető megbízások adása révén –
 valószínűleg ilyen hatással járó magatartás; vagy

iii. hamis vagy félrevezető benyomás keltése vagy valószínű keltése valamely pénzügyi eszköz kínálatát, keresletét vagy árát illetően, különösen megbízások valamely tendencia megindítása vagy felerősítése céljából történő adása révén;

d) a hagyományos vagy az elektronikus tömegtájékoztatásban való eseti vagy rendszeres szereplés kihasználása valamely pénzügyi eszközre (vagy közvetve a kibocsátójára), kapcsolódó azonnali árutőzsdei ügyletre vagy kibocsátási egységeken alapuló aukciós termékre vonatkozó vélemény kinyilvánítása révén, miután az így eljáró személy előzőleg pozíciót szerzett e pénzügyi eszköz, kapcsolódó azonnali árutőzsdei ügylet vagy kibocsátási egységeken alapuló aukciós termék vonatkozásában, és utóbb az általa kinyilvánított véleménynek az adott pénzügyi eszköz, kapcsolódó azonnali árutőzsdei ügylet vagy kibocsátási egységeken alapuló aukciós termék vonatkozásában, és utóbb az általa kinyilvánított véleménynek az adott pénzügyi eszköz, kapcsolódó azonnali árutőzsdei ügylet vagy kibocsátási egységeken alapuló aukciós termék vonatkozásában, és utóbb az általa kinyilvánított véleménynek az adott pénzügyi eszköz, kapcsolódó azonnali árutőzsdei ügylet vagy kibocsátási egységeken alapuló aukciós termék vonatkozásában, és utóbb az általa kinyilvánított véleménynek az adott pénzügyi eszköz, kapcsolódó azonnali árutőzsdei ügylet vagy kibocsátási egységeken alapuló aukciós termék árára gyakorolt hatását kihasználva tesz szert haszonra anélkül, hogy egyidejűleg megfelelően és eredményesen nyilvánosságra hozta volna ezt az összeférhetetlenséget;

e) kibocsátási egység vagy az azon alapuló származtatott termék vétele vagy eladása a másodlagos piacon az 1031/2010/EU rendelet szerint lebonyolított aukciót megelőzően, amelynek hatása, hogy az aukciós termékek elszámolási árát a szokásostól eltérő vagy mesterséges szinten rögzíti, vagy az aukción ajánlatot tevőket félrevezeti.

A fiktív eszközöknek vagy a megtévesztés és félrevezetés egyéb formájának az alkalmazására utaló jelek, valamint a hamis vagy félrevezető jelzésekre és az árfolyamrögzítésre utaló jelek nem teljeskörű meghatározása (596/2014/EU rendelet I. melléklet):

A. A hamis vagy félrevezető jelzésekhez és az árfolyamrögzítéshez kapcsolódó manipulatív magatartásra utaló jelek (az 596/2014/EU rendelt I. mellékletének A. szakasza):

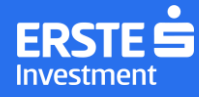

Az alábbi, a teljesség igénye nélkül felsorolt jeleket, amelyeket nem szükségszerűen kell önmagukban piaci manipulációnak tekinteni, a piaci résztvevők, illetve az illetékes hatóságok figyelembe veszik, amikor ügyleteket, illetve vételi vagy eladási megbízásokat vizsgálnak:

a) a vételi vagy eladási megbízások, illetve végrehajtott ügyletek mekkora hányadot képviselnek az adott pénzügyi eszközzel folytatott ügyletek, a kapcsolódó azonnali árutőzsdei ügyletek vagy kibocsátási egységen alapuló aukciós termékkel folytatott ügyletek napi forgalmában, különösen, ha a fenti tevékenységek az említett eszközöknél lényeges árfolyamváltozáshoz vezetnek;

b) az adott pénzügyi eszközben, kapcsolódó azonnali árutőzsdei ügyletben, vagy kibocsátási egységen alapuló aukciós termékben jelentős vételi vagy eladási pozícióval rendelkező személy által adott vételi vagy eladási megbízások, illetve végrehajtott ügyletek milyen mértékben vezetnek lényeges árfolyamváltozáshoz az adott pénzügyi eszköznél, kapcsolódó azonnali árutőzsdei ügyletnél, vagy kibocsátási egységen alapuló aukciós terméknél;

c) a végrehajtott ügyletek okoznak-e változást az adott pénzügyi eszköz, kapcsolódó azonnali árutőzsdei ügylet, vagy kibocsátási egységen alapuló aukciós termék tényleges tulajdonosi viszonyaiban;

d) a vételi vagy eladási megbízások, illetve végrehajtott ügyletek vagy törölt megbízások milyen mértékben tartalmaznak rövid időszakon belül ellenirányú ügylettel lezárt pozíciókat, és ezek mennyire jelentős arányt képviselnek az adott pénzügyi eszközzel folytatott ügyletek, a kapcsolódó azonnali árutőzsdei ügyletek, vagy kibocsátási egységen alapuló aukciós termékkel folytatott ügyletek napi forgalmában, illetve, hogy ez milyen mértékben hozható kapcsolatba az adott pénzügyi eszköz, kapcsolódó azonnali árutőzsdei ügylet, vagy kibocsátási egységen alapuló aukciós termék árfolyamának lényeges változásaival;

e) a vételi vagy eladási megbízások, illetve végrehajtott ügyletek milyen mértékben koncentrálódnak egy rövid időszakra a napi kereskedésen belül, és milyen mértékben vezetnek későbbi ellentétes irányú ármozgáshoz;

f) milyen mértékben változtatják meg a végrehajtás előtt visszavont vételi vagy eladási megbízások a pénzügyi eszközre, kapcsolódó azonnali árutőzsdei ügyletre vagy kibocsátási egységen alapuló aukciós termékre vonatkozó legjobb vételi és eladási ajánlati árakat, vagy általánosabban, a piaci résztvevők számára rendelkezésre álló ajánlati könyvben szereplő adatokat; és

g) milyen mértékben adnak vételi vagy eladási megbízásokat, illetve hajtanak végre ügyleteket abban a konkrét vagy ahhoz közeli időpontban, amikor a referencia-árfolyamokat, elszámolási árakat és értékeléseket meghatározzák, és milyen mértékben vezetnek ezek olyan árfolyamváltozásokhoz, amelyek hatással vannak ezekre árfolyamokra és értékelésekre.

B. A fiktív eszközökhöz vagy a megtévesztés és félrevezetés bármilyen más formájához kapcsolódó manipulatív magatartásra utaló jelek (az 596/2014/EU rendelt I. mellékletének B. szakasza):

Az alábbi, a teljesség igénye nélkül felsorolt jeleket, amelyeket nem szükségszerűen kell önmagukban piaci manipulációnak tekinteni, a piaci résztvevők, illetve az illetékes hatóságok figyelembe veszik, amikor ügyleteket, illetve vételi vagy eladási megbízásokat vizsgálnak:

 a) bizonyos személyek által adott vételi vagy eladási megbízásokat, illetve általuk végrehajtott ügyleteket megelőzi-e vagy követi-e hamis vagy félrevezető információk ugyanezen személyek vagy velük kapcsolatban álló személyek által történő terjesztése; és

b) bizonyos személyek adnak-e vételi vagy eladási megbízást, vagy végrehajtanak-e ügyleteket az előtt vagy az után, hogy ugyanezen személyek vagy a velük kapcsolatban álló személyek téves, elfogult vagy bizonyíthatóan anyagi érdek által befolyásolt befektetési ajánlásokat készítenek, vagy terjesztenek.

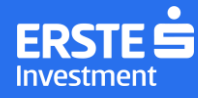

A hamis vagy félrevezető jelzésekhez és az árfolyamrögzítéshez kapcsolódó manipulatív magatartásra utaló jelekkel összefüggésben meghatározott gyakorlatok ((EU) 2016/522 rendelet II. melléklet az 596/2014/EU rendelet I. mellékletének A. szakaszához kapcsolódva):

- 1. Az 596/2014/EU rendelet I. melléklete A. szakaszának a) pontja szerinti jelet meghatározó gyakorlatok:
- a) Pénzügyi eszközre, kapcsolódó azonnali árutőzsdei ügyletre vagy kibocsátási egységeken alapuló aukciós termékre vonatkozó pozíció megvétele akár összejátszó felek által is a másodlagos piacon az elsődleges piaci allokációt követően az árfolyam mesterséges szinten történő rögzítése és más befektetők érdeklődésének felkeltése érdekében, amelynek részvénypiaci, összejátszó felek részvételével megvalósuló esete "összejátszás az első nyilvános tőzsdei bevezetés utáni kereskedésben" néven ismert. Ez a gyakorlat a piaci manipulációra utaló következő kiegészítő jelek alapján is érzékelhető:
  - i. ügyletek és/vagy kereskedési megbízások szokatlan koncentrációja, akár általánosan, akár egy vagy több számlát használó egyetlen személyhez vagy korlátozott számú több személyhez köthetően;
  - ii. olyan ügyletek vagy kereskedési megbízások, amelyek célja nyilvánvalóan nem lehet más, mint az árfolyam vagy a kereskedési volumen megemelése, különösen a kereskedési nap valamely referenciapontjához közel, például közvetlenül nyitás után vagy zárás előtt;
- b) Ügyletek vagy kereskedési megbízások olyan végrehajtási módja, amely akadályozza, hogy a pénzügyi eszköz, kapcsolódó azonnali árutőzsdei ügylet vagy kibocsátási egységeken alapuló aukciós termék árfolyama egy bizonyos szint alá vagy fölé menjen, és amelynek célja elsősorban a pénzügyi eszköz, kapcsolódó azonnali árutőzsdei ügylet vagy kibocsátási egységeken alapuló aukciós termék árfolyamában bekövetkező változás negatív következményeinek elkerülése közismert nevén "padló vagy plafon képzése az árfolyamalakzatban". Ez a gyakorlat a piaci manipulációra utaló következő kiegészítő jelek alapján is érzékelhető:
  - i. ügyletek vagy kereskedési megbízások, amelyek azzal a hatással járnak, vagy valószínűleg azzal a hatással járnak, hogy a kibocsátást, az opcionális visszaváltást, a kapcsolódó származtatott termék vagy átváltható értékpapír lejáratát megelőző napokban növelik, csökkentik vagy fenntartják az árfolyamot;
  - ii. ügyletek vagy kereskedési megbízások, amelyek azzal a hatással járnak, vagy valószínűleg azzal a hatással járnak, hogy növelik vagy csökkentik az adott napi vagy a kereskedés egy adott szakaszára vonatkozó súlyozott átlagárfolyamot;
  - iii. ügyletek vagy kereskedési megbízások, amelyek azzal a hatással járnak, vagy valószínűleg azzal a hatással járnak, hogy az alapul szolgáló pénzügyi eszköz, kapcsolódó azonnali árutőzsdei ügylet vagy kibocsátási egységeken alapuló aukciós termék árfolyamát a kötési árfolyam vagy a kapcsolódó származtatott termékből származó lejáratkori kifizetés meghatározásához használt más érték (pl. korlát) alatt vagy felett tartják;
  - iv. bármely kereskedési helyszínen lebonyolított ügyletek, amelyek azzal a hatással járnak, vagy valószínűleg azzal a hatással járnak, hogy az alapul szolgáló pénzügyi eszköz, kapcsolódó azonnali árutőzsdei ügylet vagy kibocsátási egységeken alapuló aukciós termék árfolyamát úgy módosítják, hogy az meghaladja vagy

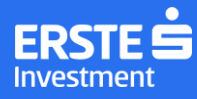

ne érje el a kötési árfolyamot vagy a kapcsolódó származtatott termékből származó lejáratkori kifizetés meghatározásához használt más értéket (pl. korlátot);

- v. ügyletek, amelyek azzal a hatással járnak, vagy valószínűleg azzal a hatással járnak, hogy módosítják a pénzügyi eszköz, kapcsolódó azonnali árutőzsdei ügylet vagy kibocsátási egységeken alapuló aukciós termék elszámolóárát, amennyiben ezt az árat referenciaértékként vagy meghatározó tényezőként használják különösen a letéti követelmények kiszámítása során.
- c) Kisösszegű kereskedési megbízások bevitele a rejtett megbízások szintjének megismerése és különösen a rejtett platformokon nyugvó megbízások felmérése céljából – közismert nevén "tapogatózó (ping) megbízások".
- d) Kereskedési megbízások, vagy kereskedési megbízások sorozatának végrehajtása más piaci szereplők megbízásainak megismerése céljából, ezt követően pedig a megszerzett információk előnyeinek kihasználására irányuló megbízások bevitele – közismert nevén "adathalászat (phishing)".
- 2. Az 596/2014/EU rendelet I. melléklete A. szakaszának b) pontja szerinti jelet meghatározó gyakorlatok:
- a) Az e szakasz 1. pontjának a) pontjában meghatározott gyakorlat, amelynek részvénypiaci, összejátszó felek részvételével megvalósuló esete "összejátszás az első nyilvános tőzsdei bevezetés utáni kereskedésben" néven ismert.
- b) Adott pénzügyi eszköz, kapcsolódó azonnali árutőzsdei ügylet vagy kibocsátási egységeken alapuló aukciós termék kínálata, kereslete vagy teljesítési mechanizmusa tekintetében meglévő erőfölényes helyzetből származó jelentős befolyás előnyének kihasználása azon árak lényeges torzítása vagy valószínű torzítása érdekében, amelyeken más szereplőknek kötelezettségeik kielégítése érdekében teljesíteniük kell, teljesítést kell elfogadniuk vagy teljesítést kell elhalasztaniuk – közismert nevén "abusive squeeze" ("visszaélésszerű nyomásgyakorlás");
- c) Az egyik kereskedési helyszínen vagy kereskedési helyszínen kívül folytatott kereskedés vagy bevitt kereskedési megbízások (ideértve az érdeklődés jelzését is) célja ugyanazon pénzügyi eszköz, kapcsolódó azonnali árutőzsdei ügylet vagy kibocsátási egységeken alapuló aukciós termék árfolyamának egy másik kereskedési helyszínen vagy kereskedési helyszínen kívül történő rosszhiszemű befolyásolása közismert nevén "kereskedési helyszínek közötti manipuláció" (az egyik kereskedési helyszínen vagy kereskedési helyszínen kívül folytatott kereskedés, amelynek célja egy pénzügyi eszköz árfolyamának rosszhiszemű befolyásolása egy másik kereskedési helyszínen vagy kereskedési helyszínen kívül). Ez a gyakorlat a piaci manipulációra utaló következő kiegészítő jelek alapján is érzékelhető:
  - i.ügylet végrehajtása, a vételi/eladási ár módosítása, ha a vételi és az eladási ár közötti árfolyamrés tényezőként szerepel bármilyen más akár ugyanazon, akár másik kereskedési helyszínen végrehajtott ügylet árának meghatározásában;

ii. az e szakasz 1. pontja b) pontjának i., iii., iv. és v. alpontjában meghatározott jelek;

d) Az egyik kereskedési helyszínen vagy kereskedési helyszínen kívül folytatott kereskedés vagy bevitt kereskedési megbízások (ideértve az érdeklődés jelzését is) célja egy kapcsolódó pénzügyi eszköz, azonnali árutőzsdei ügylet vagy kibocsátási egységeken alapuló aukciós termék árfolyamának egy másik vagy ugyanazon kereskedési helyszínen vagy kereskedési helyszínen kívül történő rosszhiszemű befolyásolása – közismert nevén "termékek közötti manipuláció" (pénzügyi eszközzel folytatott kereskedés, amelynek célja egy kapcsolódó pénzügyi eszköz árfolyamának rosszhiszemű befolyásolása egy másik vagy ugyanazon kereskedési helyszínen vagy kereskedési helyszínen kívül. Ez a gyakorlat a piaci manipulációra utaló, e

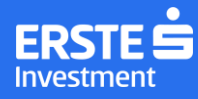

szakasz 1. pontja b) pontjának i., iii., iv. és v. alpontjában, illetve 2. pontja c) pontjának i. alpontjában említett kiegészítő jelek alapján is érzékelhető.

3. Az 596/2014/EU rendelet I. melléklete A. szakaszának c) pontja szerinti jelet meghatározó gyakorlatok:

- a) Pénzügyi eszköz, kapcsolódó azonnali árutőzsdei ügylet vagy kibocsátási egységeken alapuló aukciós termék eladására vagy vételére vonatkozó megállapodás kötése vagyoni érdekeltségek vagy piaci kockázat változása nélkül, illetve, ha a vagyoni érdekeltségek vagy piaci kockázatok átruházására összehangoltan cselekvő vagy egymással összejátszó felek között kerül sor közismert nevén "wash trades" ("semleges ügylet"). Ez a gyakorlat a piaci manipulációra utaló következő kiegészítő jelek alapján is érzékelhető:
  - i. kis számú piaci szereplő között lebonyolított ügyletek meghatározott időszakon belüli szokatlan ismétlődése;
  - ii. ügyletek vagy kereskedési megbízások, amelyek úgy módosítják, vagy valószínűleg úgy módosítják a pozíció értékelését, hogy közben nem csökkentik/növelik a pozíció méretét;

iii. az e szakasz 1. pontja a) pontjának i. alpontjában meghatározott jel.

- b) Nyilvános tájékoztató felületen mutatott kereskedési megbízások adása vagy ügyletek vagy ügyletsorozatok kötése a pénzügyi eszközzel, kapcsolódó azonnali árutőzsdei ügylettel vagy kibocsátási egységeken alapuló aukciós termékkel kapcsolatos piaci aktivitásra vagy árfolyammozgásra utaló benyomás keltése céljából – közismert nevén "painting the tape" ("vetítés"). Ez a gyakorlat az e szakasz 1. pontja a) pontjának i. alpontjában, illetve 3. pontja a) pontjának i. alpontjában meghatározott jelek alapján is érzékelhető.
- c) Ugyanazon piaci szereplő vagy különböző, de egymással összejátszó felek által egyidejűleg vagy közel egyidejűleg, nagyon hasonló mennyiségre és hasonló árra vonatkozóan adott vételi és eladási kereskedési megbízások eredményeként végrehajtott ügyletek közismert nevükön "improper matched orders" ("rosszhiszeműen párosított megbízások"). Ez a gyakorlat a piaci manipulációra utaló következő kiegészítő jelek alapján is érzékelhető:
  - i. ügyletek vagy kereskedési megbízások, amelyek azzal a hatással járnak, vagy valószínűleg azzal a hatással járnak, hogy általuk a piaci árfolyam olyan helyzetben is meghatározható lesz, amelyben a likviditás vagy a megbízási nyilvántartás mélysége egyébként nem lenne elegendő az árfolyam kereskedési időszakon belüli megállapításához;
  - ii. az e szakasz 1. pontja a) pontjának i. alpontjában, illetve 3. pontja a) pontjának i. és ii. alpontjában meghatározott jelek.
- d) A pénzügyi eszköz, kapcsolódó azonnali árutőzsdei ügylet vagy kibocsátási egységeken alapuló aukciós termék tulajdonosi szerkezetének elrejtésére irányuló ügyletek vagy ügyletsorozatok, amelyeket a pénzügyi eszköz, kapcsolódó azonnali árutőzsdei ügylet vagy kibocsátási egységeken alapuló aukciós termék összejátszó fél vagy felek általi birtoklásán keresztül valósítanak meg a közzétételi követelmények megsértésével. A közzétételek félrevezetők a pénzügyi eszköz, kapcsolódó azonnali árutőzsdei ügylet vagy kibocsátási egységeken alapuló aukciós termék valódi mögöttes tulajdonosi szerkezetét illetően közismert nevén "a tulajdonosi szerkezet álcázása" ("concealing ownership"). Ez a gyakorlat az e szakasz 3. pontja a) pontjának i. alpontjában meghatározott jel alapján is érzékelhető.
- 4. Az 596/2014/EU rendelet I. melléklete A. szakaszának d) pontja szerinti jelet meghatározó gyakorlatok:
- a) Az e szakasz 3. pontja b) pontjában meghatározott gyakorlat, közismert nevén "painting the tape" ("vetítés");

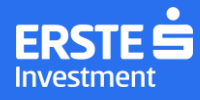

- b) Az e szakasz 3. pontja c) pontjában meghatározott gyakorlat, közismert nevén "improper matched orders" ("rosszhiszeműen párosított megbízások");
- c) Hosszú pozíció felvétele pénzügyi eszközben, kapcsolódó azonnali árutőzsdei ügyletben vagy kibocsátási egységeken alapuló aukciós termékben, majd ezt követően további vásárlási tevékenység folytatása és/vagy félrevezető pozitív információ terjesztése a pénzügyi eszközről, kapcsolódó azonnali árutőzsdei ügyletről vagy kibocsátási egységeken alapuló aukciós termékről azzal a céllal, hogy ily módon további vevők vonzásával felhajtsák a pénzügyi eszköz, kapcsolódó azonnali árutőzsdei ügylet vagy kibocsátási egységeken alapuló aukciós termék árfolyamát. Amikor az árfolyam elér egy mesterségesen magas szintet, a hosszú pozíciót értékesítik közismert nevén "pump and dump" ("nyomd és szórd").
- d) Rövid pozíció felvétele pénzügyi eszközben, kapcsolódó azonnali árutőzsdei ügyletben vagy kibocsátási egységeken alapuló aukciós termékben, majd ezt követően további eladási tevékenység folytatása és/vagy félrevezető negatív információ terjesztése a pénzügyi eszközről, kapcsolódó azonnali árutőzsdei ügyletről vagy kibocsátási egységeken alapuló aukciós termékről azzal a céllal, hogy ily módon további eladók vonzásával leverjék a pénzügyi eszköz, kapcsolódó azonnali árutőzsdei ügylet vagy kibocsátási egységeken alapuló aukciós termékről azzal a céllal, hogy ily módon további eladók vonzásával leverjék a pénzügyi eszköz, kapcsolódó azonnali árutőzsdei ügylet vagy kibocsátási egységeken alapuló aukciós termék árfolyamát. Amikor az árfolyam leesik, zárják a pozíciót közismert nevén "trash and cash" ("szidd és vidd").
- e) Kereskedési megbízások nagy számban történő bevitele és/vagy visszavonása és/vagy frissítése, amelynek célja a többi piaci szereplő elbizonytalanítása – és ezáltal folyamataik lelassítása – és/vagy a saját stratégia elrejtése – közismert nevén "quote stuffing" ("megbízáshalmozás").
- f) Olyan kereskedési megbízások vagy megbízássorozatok adása, illetve olyan ügyletek vagy ügyletsorozatok végrehajtása, amelyek valószínűleg megindítanak vagy felerősítenek egy trendet, továbbá más piaci szereplőket a trend felgyorsítására vagy kiterjesztésére ösztönöznek valamilyen pozíció kedvező árfolyam melletti nyitásának vagy zárásának lehetővé tétele céljából közismert nevén "momentum ignition" ("kezdőlökés"). Ez a gyakorlat a visszavont megbízások magas aránya alapján (pl. teljesített kereskedési megbízások aránya) is érzékelhető, amely valamely volumenre vonatkozó rátával (pl. a pénzügyi eszközök megbízásonkénti számával) is kombinálható.
- 5. Az 596/2014/EU rendelet I. melléklete A. szakaszának e) pontja szerinti jelet meghatározó gyakorlatok:
- a) Az e szakasz 1. pontja b) pontjában meghatározott gyakorlat, közismert nevén "padló vagy plafon képzése az árfolyamalakzatban".
- b) Az e szakasz 2. pontja c) pontjában meghatározott gyakorlat, közismert nevén "kereskedési helyszínek közötti manipuláció" (az egyik kereskedési helyszínen vagy kereskedési helyszínen kívül folytatott kereskedés célja a pénzügyi eszköz árfolyamának rosszhiszemű alakítása egy másik kereskedési helyszínen vagy kereskedési helyszínen kívül).
- c) Az e szakasz 2. pontja d) pontjában meghatározott gyakorlat, közismert nevén "termékek közötti manipuláció" (pénzügyi eszközzel folytatott kereskedés, amelynek célja egy kapcsolódó pénzügyi eszköz árfolyamának rosszhiszemű befolyásolása egy másik vagy ugyanazon kereskedési helyszínen vagy kereskedési helyszínen kívül).
- d) Pénzügyi eszköznek, kapcsolódó azonnali árutőzsdei ügyletnek vagy kibocsátási egységeken alapuló aukciós terméknek szándékosan a kereskedési időszak referenciaszakaszában (pl. nyitáskor, záráskor, elszámoláskor) történő megvétele vagy eladása a referenciaár növelése, csökkentése vagy meghatározott szinten (pl. nyitóárfolyamon, záróárfolyamon, elszámolóáron) tartása céljából – közismert nevén "marking

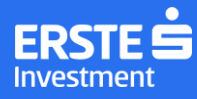

the close" ("záróár beállítása"). Ez a gyakorlat a piaci manipulációra utaló következő kiegészítő jelek alapján is érzékelhető:

- i. jelentős volument képviselő megbízások bevitele a kereskedési rendszer központi ajánlati könyvébe az aukció ármeghatározási szakasza előtt pár perccel, majd ezen megbízások visszavonása pár másodperccel azt megelőzően, hogy az ajánlati könyvet az aukciós ár kiszámítása céljából befagyasztják, így az elméleti nyitóár magasabbnak/alacsonyabbnak tűnhet, mint egyébként lenne;
- ii. az e szakasz 1. pontja b) pontjának i., iii., iv. és v. alpontjában meghatározott jelek;
- iii. olyan ügyletek végrehajtása vagy olyan kereskedési megbízások adása különösen a kereskedési nap valamely referenciapontja közelében –, amelyek a piachoz viszonyított méretüknél fogva egyértelműen jelentős hatást gyakorolnak a kínálatra, a keresletre, az árfolyamra vagy az értékre;
- iv. olyan ügyletek vagy kereskedési megbízások, amelyek célja nyilvánvalóan nem lehet más, mint az árfolyam megemelése/csökkentése vagy a kereskedési volumen megemelése, különösen a kereskedési nap valamely referenciapontjához közel, például közvetlenül nyitás után vagy zárás előtt;
- e) Nagy számú vagy nagy volumenű, többnyire a piaci ártól távoli valótlan megbízások adása az ajánlati könyv egyik oldalán annak érdekében, hogy elősegítsék az ajánlati könyv másik oldalán adott valós megbízás végrehajtását. A valós megbízás teljesülésekor a valótlan megbízásokat visszavonják – közismert nevén "layering" és "spoofing" ("rétegzés" és "svindli"). Ez a gyakorlat az e szakasz 4. pontja f) pontjának i. alpontjában meghatározott jel alapján is érzékelhető.
- f) Az e szakasz 4. pontjának e) pontjában meghatározott gyakorlat, közismert nevén "quote stuffing" ("megbízáshalmozás").
- g) Az e szakasz 4. pontjának f) pontjában meghatározott gyakorlat, közismert nevén "momentum ignition" ("kezdőlökés").
- 6. Az 596/2014/EU rendelet I. melléklete A. szakaszának f) pontja szerinti jelet meghatározó gyakorlatok:
  - a) A végrehajtásuk előtt visszavont megbízások bevitele, amelyek így azzal a hatással járnak, vagy valószínűleg azzal a hatással járnak, hogy félrevezető benyomást keltenek a pénzügyi eszköz, kapcsolódó azonnali árutőzsdei ügylet vagy kibocsátási egységeken alapuló aukciós termék adott ár melletti keresletére vagy kínálatára vonatkozóan közismert nevén "megbízások bevitele kereskedési szándék nélkül". Ez a gyakorlat a piaci manipulációra utaló következő kiegészítő jelek alapján is érzékelhető:
    - i. olyan árfolyammal bevitt kereskedési megbízások, amelyek növelik a keresletet vagy csökkentik a kínálatot, és azzal a hatással járnak vagy valószínűleg azzal a hatással járnak, hogy csökkentik vagy növelik a kapcsolódó pénzügyi termék árfolyamát;
    - ii. az e szakasz 4. pontja f) pontjának i. alpontjában meghatározott jel.
  - b) Az e szakasz 1. pontjának b) pontjában meghatározott gyakorlat, közismert nevén "padló vagy plafon képzése az árfolyamalakzatban".
  - c) A vételi-eladási árfolyam mesterséges különbségének beállítása és/vagy fenntartása a piaci erővel való visszaélés által – közismert nevén "az eladási és vételi árak közötti túlzott különbség". Ez a gyakorlat a piaci manipulációra utaló következő kiegészítő jelek alapján is érzékelhető:
    - i. olyan ügyletek vagy kereskedési megbízások, amelyek azzal a hatással járnak, vagy valószínűleg azzal a hatással járnak, hogy kijátsszák velük a piacra vonatkozó kereskedési védőintézkedéseket (pl. árfolyamkorlátok, volumenkorlátok, vételi-eladási árfolyam különbségének paraméterei stb.);
    - ii. az e szakasz 2. pontja c) pontjának i. alpontjában meghatározott jel.

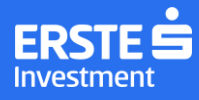

- d) Olyan kereskedési megbízások bevitele, amelyek az árfolyam növelése (vagy csökkentése) érdekében növelik a pénzügyi eszköz, kapcsolódó azonnali árutőzsdei ügylet vagy kibocsátási egységeken alapuló aukciós termék keresletét (vagy csökkentik kínálatát) – közismert nevén "advancing the bid" ("az ajánlatok erősítése"). Ez a gyakorlat az e szakasz 6. pontja a) pontjának i. alpontjában meghatározott jel alapján is érzékelhető.
- e) Az e szakasz 2. pontjának c) pontjában meghatározott gyakorlat, közismert nevén "kereskedési helyszínek közötti manipuláció" (az egyik kereskedési helyszínen vagy kereskedési helyszínen kívül folytatott kereskedés célja a pénzügyi eszköz árfolyamának rosszhiszemű alakítása egy másik kereskedési helyszínen vagy kereskedési helyszínen kívül).
- f) Az e szakasz 2. pontjának d) pontjában meghatározott gyakorlat, közismert nevén "termékek közötti manipuláció" (pénzügyi eszközzel folytatott kereskedés, amelynek célja egy kapcsolódó pénzügyi eszköz árfolyamának rosszhiszemű befolyásolása egy másik vagy ugyanazon kereskedési helyszínen vagy kereskedési helyszínen kívül);
- g) Az e szakasz 5. pontjának e) pontjában meghatározott gyakorlat, közismert nevén "layering" és "spoofing" ("rétegzés" és "svindli");
- h) Az e szakasz 4. pontjának e) pontjában meghatározott gyakorlat, közismert nevén "quote stuffing" ("megbízáshalmozás").
- i) Az e szakasz 4. pontjának f) pontjában meghatározott gyakorlat, közismert nevén "momentum ignition" ("kezdőlökés").
- j) Kereskedési megbízások bevitele más, hagyományos kereskedési technikákat alkalmazó piaci szereplők "lassú kereskedők" – vonzása céljából, majd ezt követően a megbízásokat gyorsan megváltoztatják, kevésbé nagyvonalú feltételeket kínálva abban a reményben, hogy a "lassú kereskedők" által bevitt kereskedési megbízásokkal szemben nyereséges ügyleteket bonyolíthatnak – közismert nevén "smoking" ("füstölés").
- 7. Az 596/2014/EU rendelet I. melléklete A. szakaszának g) pontja szerinti jelet meghatározó gyakorlatok:
- a) Az e szakasz 5. pontjának d) pontjában meghatározott gyakorlat, közismert nevén "marking the close" ("záróár beállítása").
- b) Az e szakasz 1. pontjának a) pontjában meghatározott gyakorlat, amelynek részvénypiaci, összejátszó felek részvételével megvalósuló esete "összejátszás az első nyilvános tőzsdei bevezetés utáni kereskedésben" néven ismert.
- c) Az e szakasz 1. pontjának b) pontjában meghatározott gyakorlat, közismert nevén "padló vagy plafon képzése az árfolyamalakzatban".
- d) Az e szakasz 2. pontjának c) pontjában meghatározott gyakorlat, közismert nevén "kereskedési helyszínek közötti manipuláció" (az egyik kereskedési helyszínen vagy kereskedési helyszínen kívül folytatott kereskedés célja a pénzügyi eszköz árfolyamának rosszhiszemű alakítása egy másik kereskedési helyszínen vagy kereskedési helyszínen kívül).
- e) Az e szakasz 2. pontjának d) pontjában meghatározott gyakorlat, közismert nevén "termékek közötti manipuláció" (pénzügyi eszközzel folytatott kereskedés, amelynek célja egy kapcsolódó pénzügyi eszköz árfolyamának rosszhiszemű befolyásolása egy másik vagy ugyanazon kereskedési helyszínen vagy kereskedési helyszínen kívül);
- f) Árutőzsdei ügylethez kapcsolódó költségek például biztosítási vagy szállítási költségek torzítására irányuló megállapodás kötése, amelynek hatására a pénzügyi eszköz vagy kapcsolódó azonnali árutőzsdei ügylet elszámolóárát abnormális vagy mesterséges szinten rögzítik.

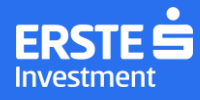

- 8. Az e szakasz 2. pontjának c) pontjában meghatározott és e szakasz 5. pontjának c) pontjában, 6. pontjának
  e) pontjában és 7. pontjának d) pontjában is említett gyakorlat az 596/2014/EU rendelet alkalmazási körében a kereskedési helyszínek közötti manipuláció tekintetében releváns.
- 9. Az e szakasz 2. pontjának d) pontjában meghatározott és e szakasz 5. pontjának c) pontjában, 6. pontjának f) pontjában és 7. pontjának e) pontjában is említett gyakorlat az 596/2014/EU rendelet alkalmazási körében a kereskedési helyszínek közötti manipuláció tekintetében releváns, figyelembe véve, hogy a pénzügyi eszköz árfolyama vagy értéke másik pénzügyi eszköz vagy azonnali árutőzsdei ügylet árfolyamától vagy értékétől függhet, illetve befolyásolhatja azt.

A fiktív eszközökhöz vagy a megtévesztés és félrevezetés bármilyen más formájához kapcsolódó manipulatív magatartásra utaló jelekkel összefüggésben meghatározott gyakorlatok ((EU) 2016/522 rendelet II. melléklet az 596/2014/EU rendelet I. mellékletének B. szakaszához kapcsolódva):

- 1. Az 596/2014/EU rendelet I. melléklete B. szakaszának a) pontja szerinti jelet meghatározó gyakorlatok:
- a) Hamis vagy félrevezető piaci információk terjesztése a médián ideértve az internetet is vagy bármilyen más eszközön keresztül, ami azt eredményezni, vagy valószínűleg azt eredményezi, hogy a pénzügyi eszköz, kapcsolódó azonnali árutőzsdei ügylet vagy kibocsátási egységeken alapuló aukciós termék árfolyama a tartott pozíció szempontjából vagy az információk terjesztésében érdekelt személy vagy személyek által tervezett ügylet szempontjából kedvező irányba mozdul el.
- b) Pozíció nyitása pénzügyi eszközben, kapcsolódó azonnali árutőzsdei ügyletben vagy kibocsátási egységeken alapuló aukciós termékben, majd a pozíció azonnali zárása a pozíció közzétételét és a befektetés hosszú tartási idejének hangsúlyozását követően közismert nevén "pozíció nyitása majd azonnali zárása a pozíció nyilvános közzétételét követően".
- c) Az 1. szakasz 4. pontjának c) pontjában meghatározott gyakorlat, közismert nevén "pump and dump" ("nyomd és szórd"). Ez a gyakorlat a piaci manipulációra utaló következő kiegészítő jelek alapján is érzékelhető:
  - i.befolyásoló részesedés növelésével (vagy csökkentésével) kapcsolatos hír terjesztése a médián keresztül a pénzügyi eszköz árfolyamában bekövetkező szokatlan mozgást megelőzően vagy röviddel azt követően;
    ii. az 1. szakasz 5. pontja d) pontjának i. alpontjában meghatározott jel.
- d) Az 1. szakasz 4. pontjának d) pontjában meghatározott gyakorlat, közismert nevén "trash and cash" ("szidd és vidd"); Ez a gyakorlat az 1. szakasz 5. pontja d) pontjának i. alpontjában, illetve 1. pontja c) pontjának i. alpontjában meghatározott jelek alapján is érzékelhető.
- e) Az 1. szakasz 3. pontjának d) pontjában meghatározott gyakorlat, közismert nevén "a tulajdonosi szerkezet álcázása" ("concealing owneship").
- f) Fizikai áruk olyan mozgatása vagy raktározása, amely félrevezető benyomást kelthet a tőzsdei áru vagy a teljesítendő pénzügyi eszköz vagy a kapcsolódó azonnali árutőzsdei ügylet kínálatával, keresletével, árfolyamával vagy értékével kapcsolatban.

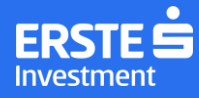

- g) Üres teherszállító hajtó mozgatása, ami hamis vagy félrevezető benyomást kelthet a tőzsdei áru vagy a teljesítendő pénzügyi eszköz vagy a kapcsolódó azonnali árutőzsdei ügylet kínálatával, keresletével, árfolyamával vagy értékével kapcsolatban.
- 2. Az 596/2014/EU rendelet I. melléklete B. szakaszának b) pontja szerinti jelet meghatározó gyakorlatok:
- a) Az e szakasz 1. pontjának a) pontjában meghatározott gyakorlat. Erre a gyakorlatra utalhat az is, ha kereskedési megbízásokat azt megelőzően vagy röviddel azt követően visznek be, illetve, ha ügyleteket azt megelőzően vagy röviddel azt követően hajtanak végre, hogy a piaci szereplő vagy a köztudomásúlag a piaci szereplőhöz kapcsolódó személy ellentmondó tanulmányt vagy befektetési ajánlást készít vagy tesz közzé.
- b) Az 1. szakasz 4. pontjának c) pontjában meghatározott gyakorlat, közismert nevén "pump and dump" ("nyomd és szórd"). Ez a gyakorlat az e szakasz 2. pontja a) pontjának i. alpontjában meghatározott jel alapján is érzékelhető.
- c) Az 1. szakasz 3. pontjának d) pontjában meghatározott gyakorlat, közismert nevén "trash and cash" ("szidd és vidd"). Ez a gyakorlat az e szakasz 2. pontja a) pontjának i. alpontjában meghatározott jel alapján is érzékelhető.

#### Bennfentes kereskedelem:

Bennfentes kereskedelem az, amikor a bennfentes információkkal rendelkező személy ezeket az információkat felhasználja oly módon, hogy közvetlenül vagy közvetve, saját vagy harmadik személy javára az információhoz kapcsolódó pénzügyi eszközöket szerez meg vagy idegenít el. Szintén bennfentes kereskedelemnek minősül a bennfentes információ felhasználása az információhoz kapcsolódó pénzügyi eszközre szóló megbízás visszavonása vagy módosítása révén akkor, ha az adott személy a bennfentes információhoz a megbízást követően jutott hozzá.

Egy személy másik személynek a bennfentes kereskedelemben való részvételt tanácsolja vagy másik személyt a bennfentes kereskedelemben való részvételre rábírja akkor, ha bennfentes információval rendelkezik, és: a) ezen információ alapján a másik személynek azt tanácsolja, hogy olyan pénzügyi eszközöket szerezzen meg vagy idegenítsen el, amelyekre az információ vonatkozik, vagy rábírja a másik személyt ezek megszerzésére

vagy elidegenítésére; vagy

 b) ezen információ alapján a másik személynek azt tanácsolja, hogy olyan pénzügyi eszközökre vonatkozó megbízást vonjon vissza vagy módosítson, amelyekre az információ vonatkozik, vagy rábírja a másik személyt ezek visszavonására vagy módosítására.

A tanács vagy rábírás felhasználása vagy további átadása bennfentes kereskedelemnek minősül, ha a tanácsot vagy rábírást felhasználó vagy átadó személy tudja, vagy tudnia kellene, hogy az bennfentes információn alapul.

Bennfentes információ:

 a) olyan pontos információ, amelyet nem hoztak nyilvánosságra, és amely közvetlenül vagy közvetve egy vagy több kibocsátóval, illetve egy vagy több pénzügyi eszközzel kapcsolatos, és amelynek nyilvánosságra hozatala valószínűleg jelentős hatást gyakorolna a szóban forgó pénzügyi eszközök vagy a kapcsolódó származtatott pénzügyi eszközök árára;

b) származtatott termékek esetében olyan pontos információ, amelyet nem hoztak nyilvánosságra, és amely közvetlenül vagy közvetve egy vagy több ilyen származtatott termékkel, illetve közvetlenül a kapcsolódó

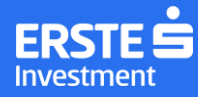

azonnali árutőzsdei ügylettel kapcsolatos, és amelynek nyilvánosságra hozatala valószínűleg jelentős hatást gyakorolna a szóban forgó származtatott termékek vagy a kapcsolódó azonnali árutőzsdei ügyletek árára, és amennyiben ez különösen az olyan, az adott árualapú származtatott ügylet piacára vagy azonnali piacra vonatkozó információ, amelynek közzététele alapos okkal feltételezhető, vagy amelynek közzétételét uniós vagy nemzeti szintű jogszabályi vagy szabályozói rendelkezés, piaci szabály, szerződés, gyakorlat vagy szokás előírja;

Azt az információt kell pontosnak tekinteni, amely létező vagy alapos okkal feltételezhetően létrejövő körülményekre, vagy olyan eseményre vonatkozik, amely megtörtént vagy alapos okkal feltételezhető, hogy meg fog történni, és elég konkrét ahhoz, hogy lehetővé tegye következtetések levonását az ilyen körülményeknek vagy eseménynek a pénzügyi eszközök, a kapcsolódó származtatott pénzügyi eszközök, a kapcsolódó azonnali árutőzsdei ügyletek árfolyamára gyakorolt lehetséges hatásáról.

Felhívjuk a figyelmet, hogy a gyanús ügyletek vonatkozásában Társaságunknak bejelentési kötelezettsége állhat fent!